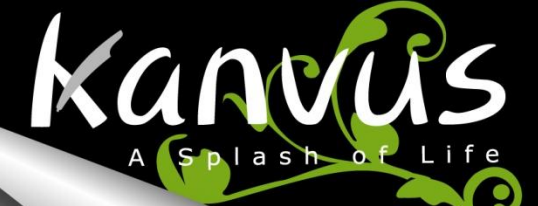

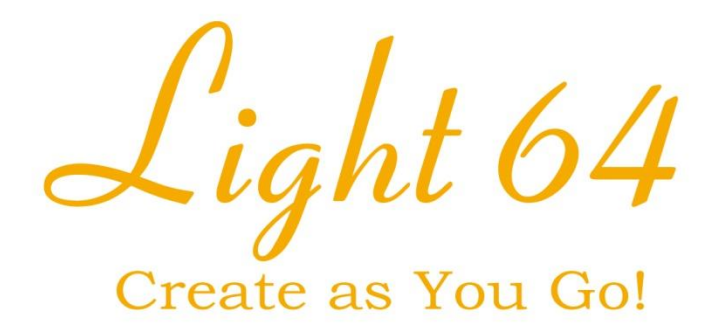

# **User Manual**

Windows & Macintosh

# Table of the Contents

| About This User's Manual2 |
|---------------------------|
| Notes for This Manual2    |
| Safety Information3       |
| Care and Cleaning3        |
| 1. Product Introduction4  |
| Package Contents5         |
| Tablet6                   |
| Digital Pen7              |
| 2. Getting Started9       |
| Installation10            |
| Windows 10                |
| Mac OS12                  |
| Configuration15           |
| Windows 15                |
| Mac OS 19                 |
| Uninstall 23              |
| Windows 23                |
| Mac OS24                  |
| 3. Using the Tablet 27    |
| Holding the Pen28         |
| Working Area 29           |
| Positioning               |
| Clicking                  |
| Dragging 32               |
| Pressure Control          |

| 4. Using the Bundled Software         | 4 |
|---------------------------------------|---|
| K-Jotter Overview 3:                  | 5 |
| Letter Mode 3:                        | 5 |
| Desktop Mode 42                       | 2 |
| K-OfficeMemo Overview 40              | б |
| K-Presenter Overview5                 | 1 |
| Before Installation5                  | 1 |
| Hardware Installation5                | 1 |
| How to Open K-Presenter52             | 2 |
| 5. Specification Summary 57           | 7 |
| Tablet 58                             | 8 |
| Digital Pen59                         | 9 |
| 6. Troubleshooting 60                 | 0 |
| Testing your device6                  | 1 |
| FAQ 64                                | 4 |
| Service and Technical Support         | 4 |
| Driver Download6                      | 5 |
| Appendix 60                           | б |
| Declarations and Safety Statements 67 | 7 |
| FCC                                   | 7 |
| CE67                                  | 7 |
| Ordering Components and               |   |
| Accessories68                         | 8 |
| Copyright Information 69              | 9 |
| Limitation of Liability               | 0 |

Kanvus

# About This User's Manual

Kanvl

You are reading the Kanvus Light 64 Graphic Tablet User Manual. This Manual provides information regarding the components in the Kanvus Graphic Tablet and how to use them. The following are major sections of this User's Manual :

Product Introduction
 Provides information on the Kanvus Graphic Tablet's components.

 Getting Started

Provides information on getting started with the Kanvus Tablet.

- 3. Using the Tablet Provides information on using the Kanvus Graphic Tablet.
- 4. Using the Bundled Software Provides information on using the Kanvus Graphic Tablet's utility.
- 5. Specification Summary Gives you specifications summary of Kanvus Graphic Tablet.
- 6. Troubleshooting

Provides information on Kanvus Graphic Tablet, where you can find the answers to most common questions.

# Notes for This Manual

A few notes and manuals are used throughout this guide, allowing you to complete certain tasks safely and effectively.

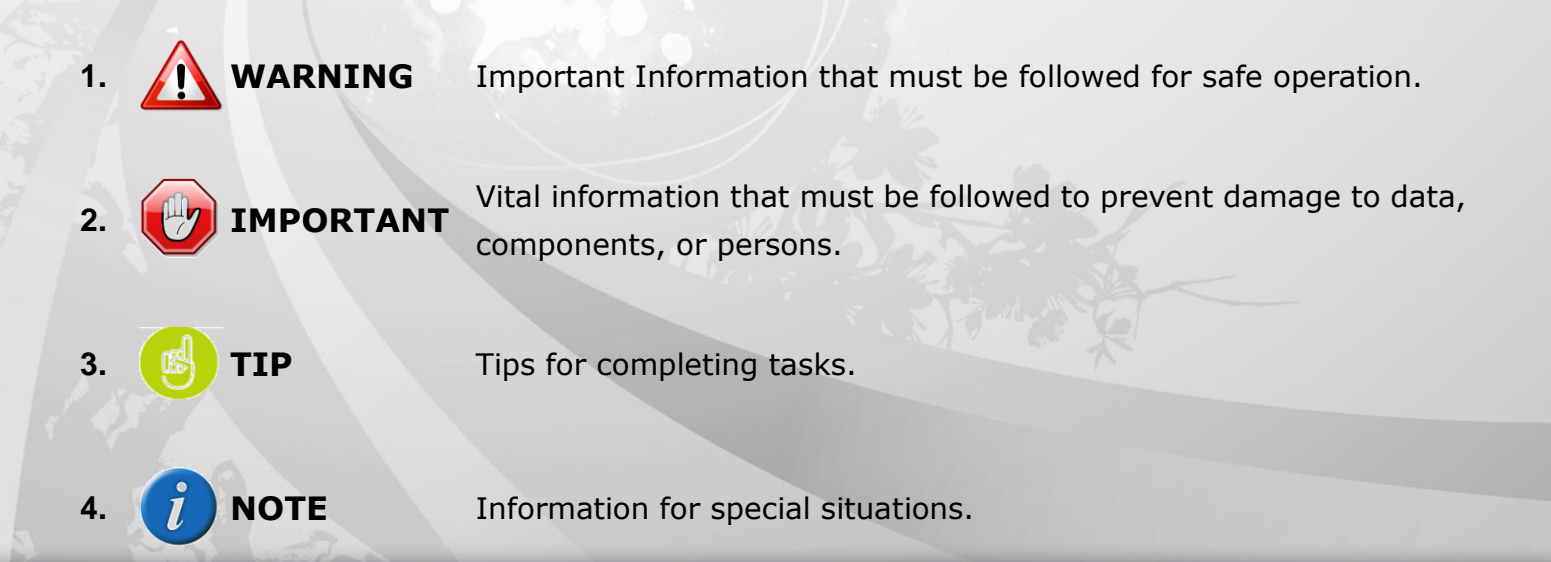

# Safety Information

Kanvus

Adhering to the following safety information will prolong the life of the Tablet.

- 1. DO NOT try to open the housing of the tablet and the digital pen. It will void your warranty.
- 2. DO NOT expose to or use near liquids, rain, or moisture.
- 3. DO NOT place or drop objects on top of the Tablet.
- 4. DO NOT expose to strong magnetic or electrical fields.
- 5. DO NOT throw the Tablet in municipal waste. The product has been designed for proper reuse and recycling of parts. The symbol of the crossed-out wheeled bin indicates that the product should not be placed in municipal waste. Check your local regulations for disposal of electronic products.

# Care and Cleaning

- 1. DO NOT expose to dirty or dusty environments to avoid wearing-down the surface of the tablet.
- 2. Regular cleaning of the tablet surface with a soft cloth will help expand the life span of your tablet. DO NOT use any kind of volatile liquid on the tablet surface, as it will damage the plastic case.
- 3. Store your tablet and the pen in a clean, dry place and avoid extreme temperatures.

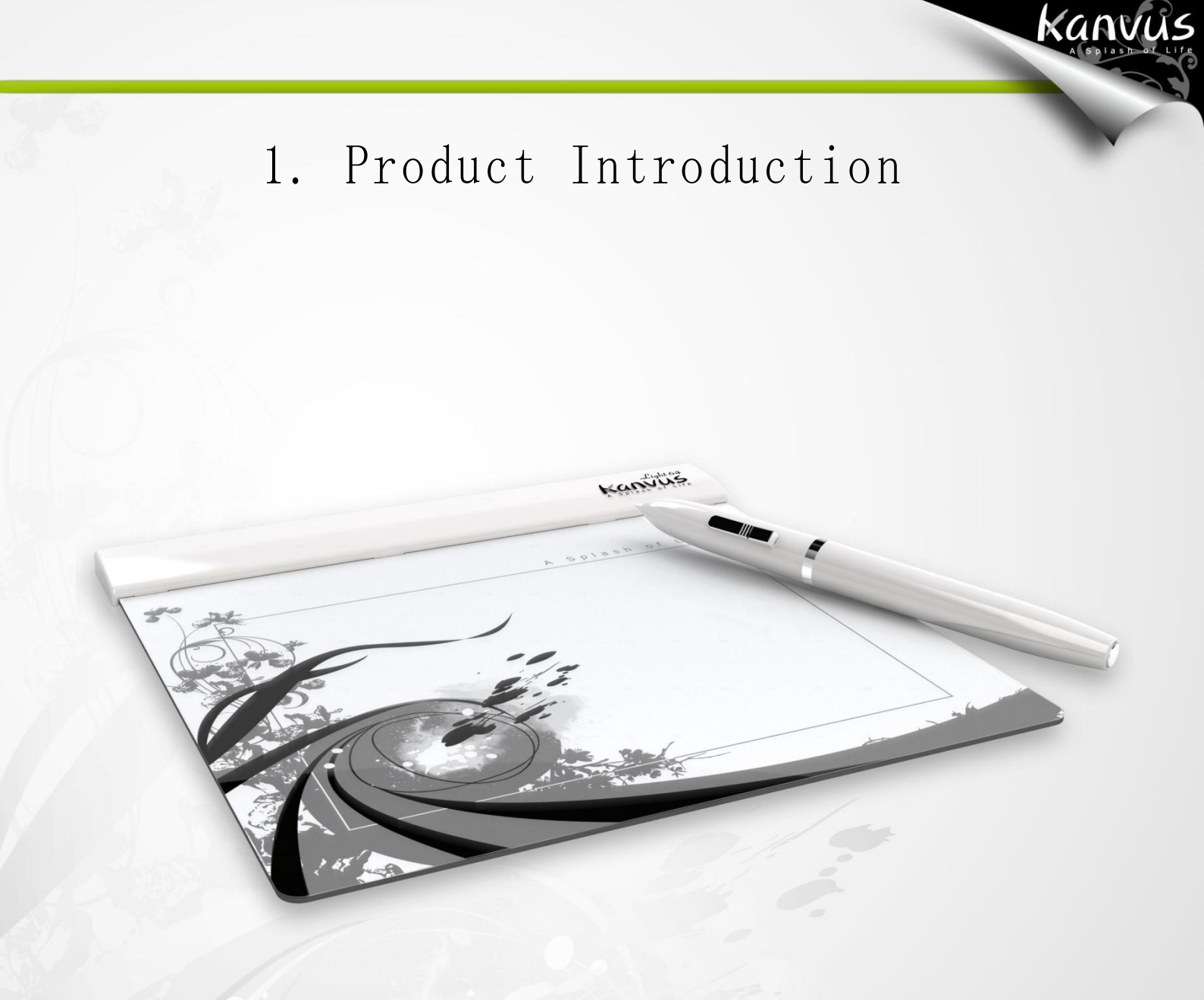

-Package Contents -Tablet -Digital Pen

# Package Contents

Check your package for the following items.

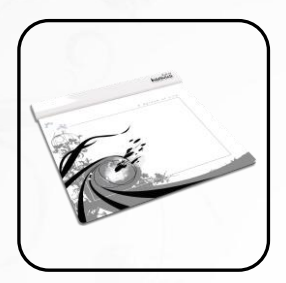

• Kanvus Light 64 Digital Tablet

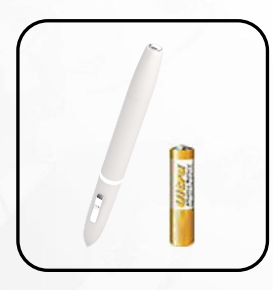

Digital Pen & 1.5V AAA Battery

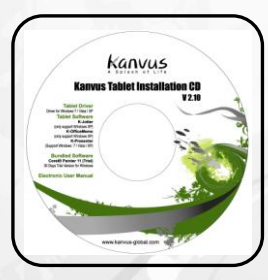

• Installation CD(Windows)

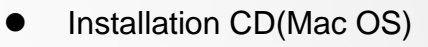

Kanvus

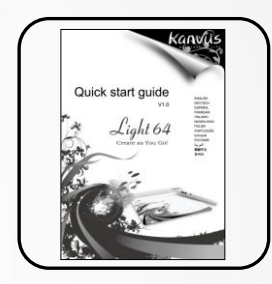

Quick Guide

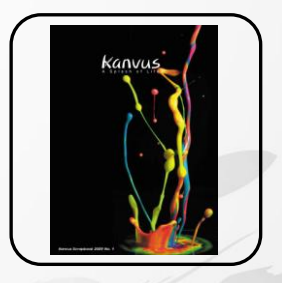

Kanvus DM

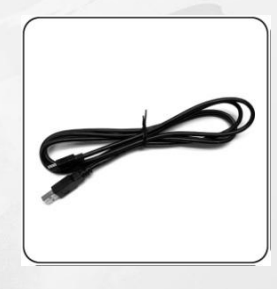

USB connecting cable (150 cm)

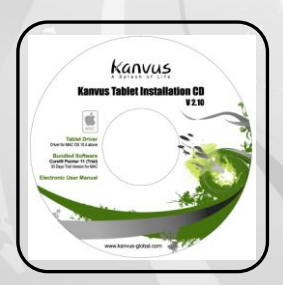

# Tablet

Refer to the picture below.

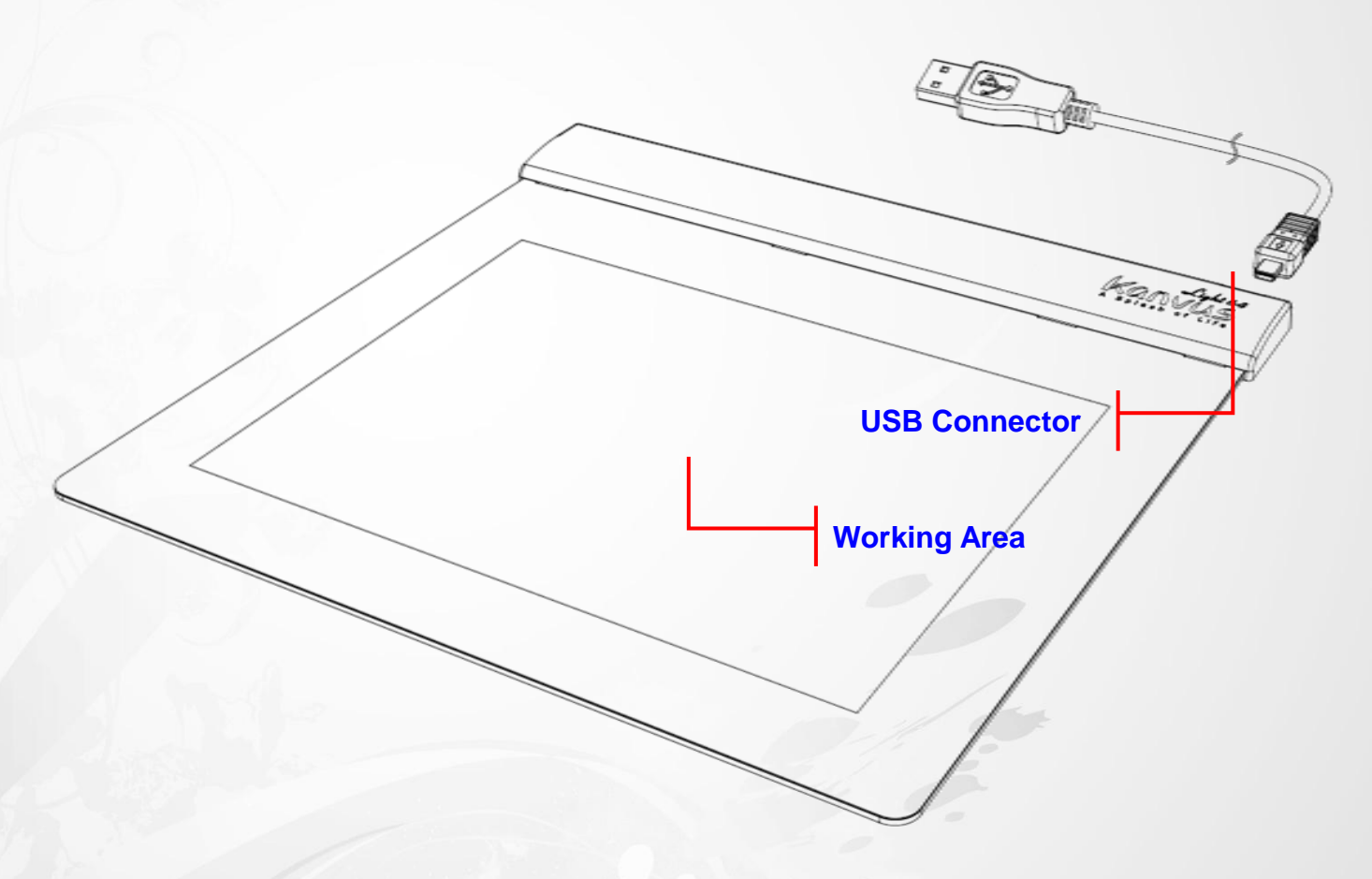

Kanvus

# **Descriptions :**

- (1) USB Connector : Connect to a USB port on your PC.
- (2) Working Area : Please refer to Working area section for detail descriptions.

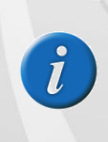

After the tablet's device driver has been properly installed, a small tablet icon will appear in the System Tray, which is normally at the lower right corner of the desktop.

# Digital Pen

Refer to the pictures below.

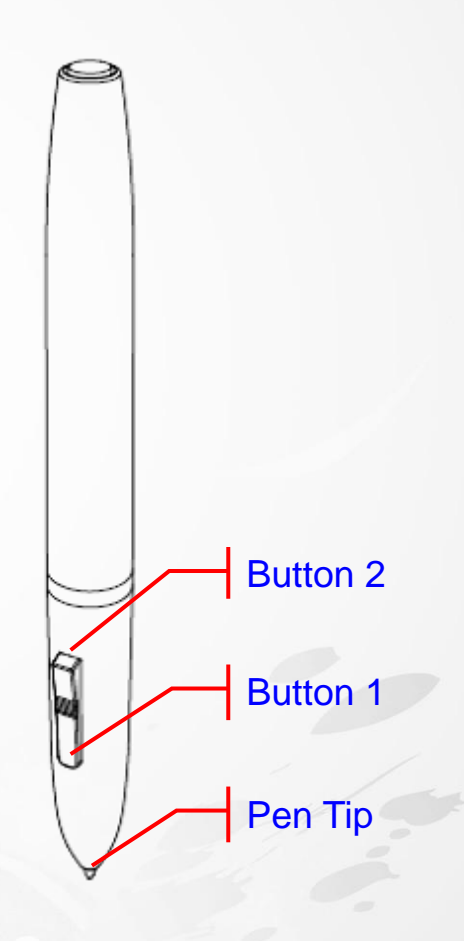

kanvus

# Descriptions

- (1) Button 2 : Functions like the Double Click of the mouse (by default).
- (2) Button 1 : This button functions as the Right Click of the mouse (by default).
- (3) Pen Tip : It is a pressure-sensitive freehand tool for image editing and creating pen strokes

similar to real handwriting. Tap the Pen tip on tablet acts as the Left Click of the mouse (by default).

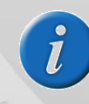

Please refer to Configuration section for more detail settings.

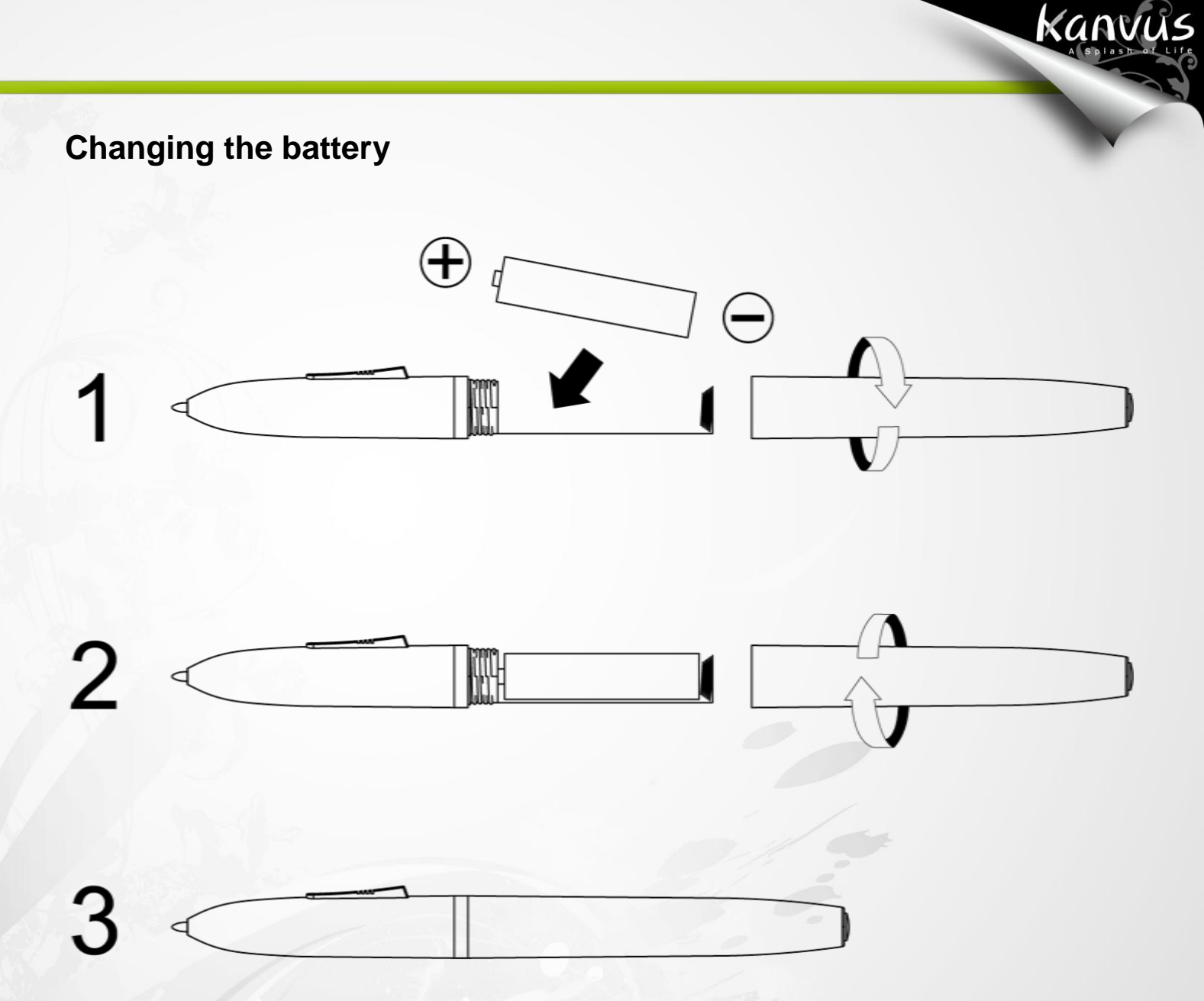

The power saving mode will be activated if the pen is left unused for about 3 minutes. To wake the pen up, please press the pen tip once anywhere on the surface before you start writing again.

це.

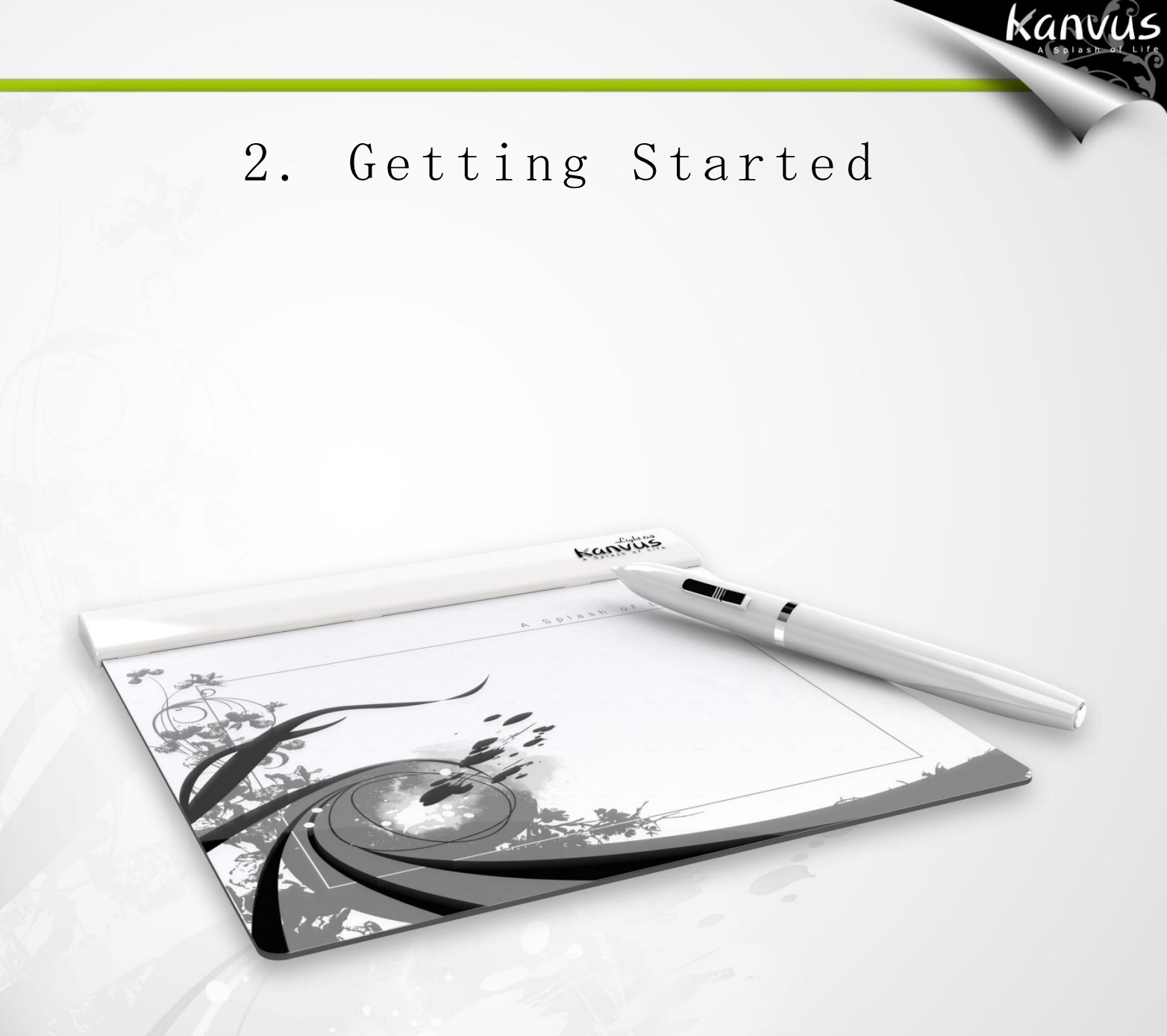

-Installation -Configuration -Uninstall

# Installation

# Windows

### Installing the Driver Software on Windows

Please follow the installation instructions below for Microsoft Windows 2000, XP, Vista and 7 operating systems :

kanvus

- 1. Place the CD into the CD-ROM drive.
- The main installation window will appear automatically. If not, please start the installation manually by opening [My Computer] ► [CD/DVD Rom] ► then click on the [Autorun]

program.

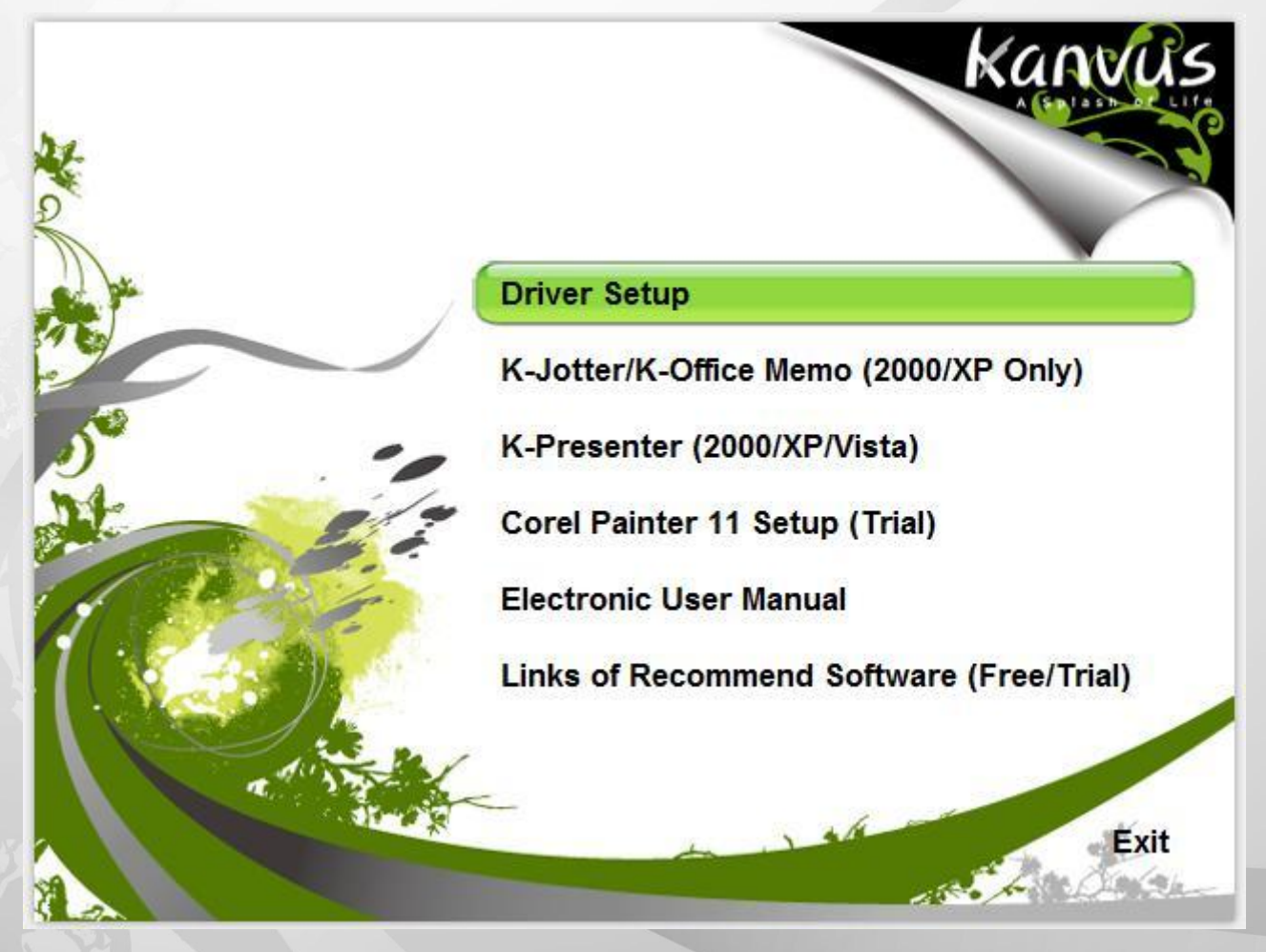

3. Press "Driver Setup" to install the Kanvus Tablet driver.

4. When installing the driver, please follow the installation instructions on screen, pressing the

"Enter" key through each step. After the installation is complete, please reboot the computer

kanvus

(recommended)

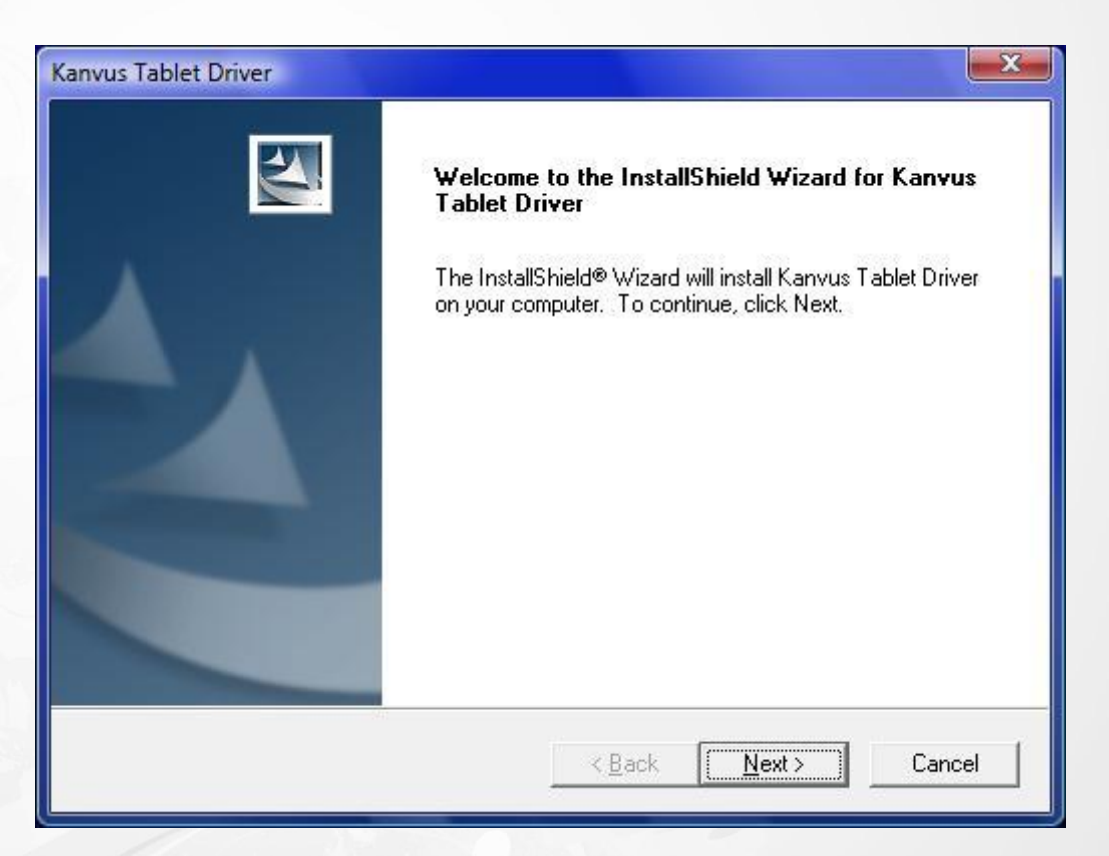

### **Hardware Installation**

After you have finished the driver installation and restarted Windows, connect the tablet through a

USB interface to the PC.

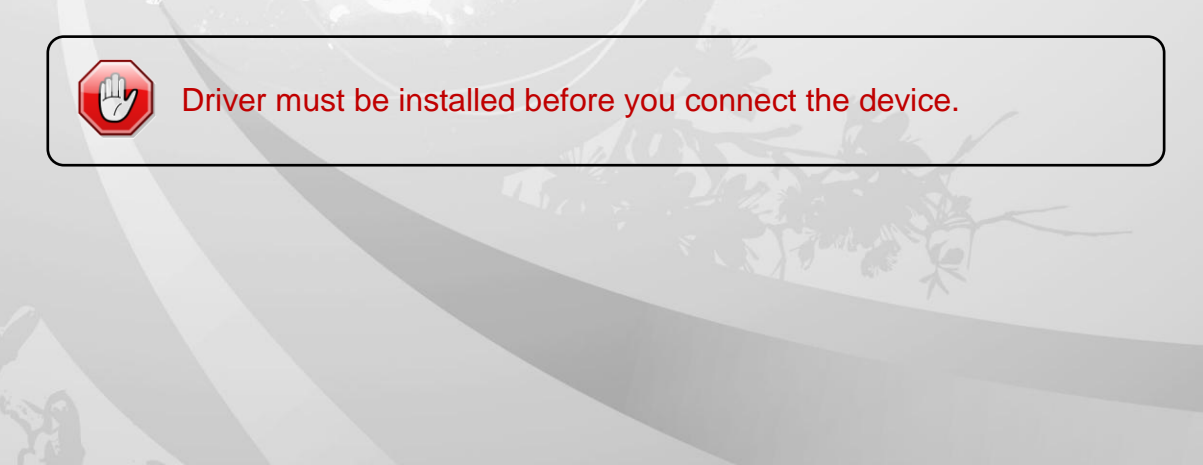

### Mac OS

### Installing the Driver Software on Mac OS

- 1. Place CD labeled "Tablet Driver Mac" in CD-ROM drive.
- 2. Double click the icon "USB Tablet", and you will see the folder containing "Kanvus Tablet Driver".

kanvus

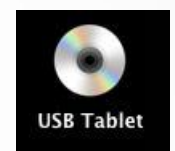

3. Double click the driver "Kanvus Tablet Driver".

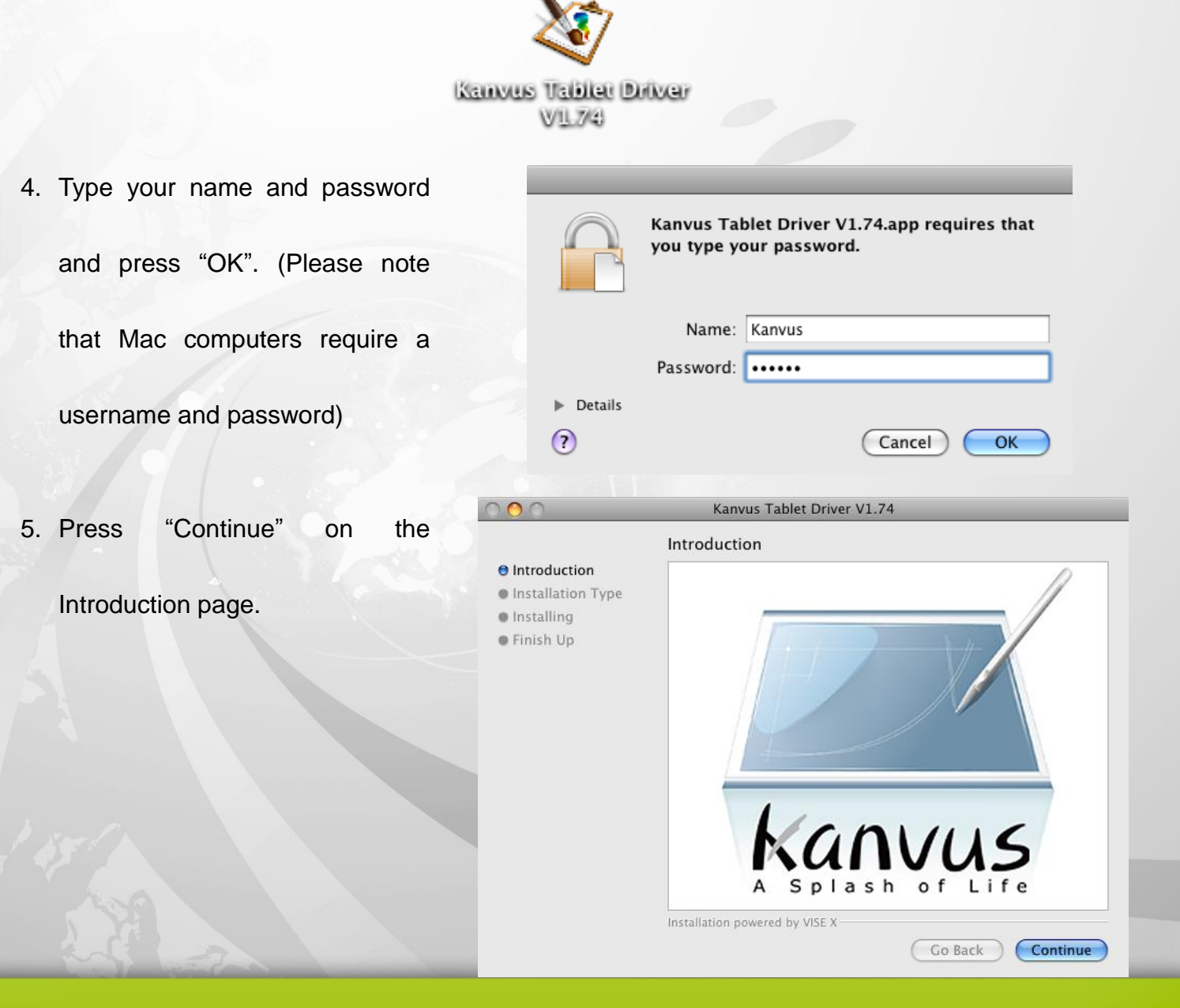

# Kanvus

| -  |                                    | 000                                                                                                | Kanvus Tablet Driver V1.74                                                                                                 |
|----|------------------------------------|----------------------------------------------------------------------------------------------------|----------------------------------------------------------------------------------------------------|
| 6. | In the top bar, choose "Easy       |                                                                                                    | Easy Install                                                                                                    |
|    |                                    | ⊖ Introduction                                                                                     | Kanvus Tablet Driver V1.74.01                                                                                              |
|    | Install" and press "Install".      | <ul> <li>Installation Type</li> <li>Installing</li> <li>Finish Up</li> </ul>                       | Click the "Install" Button to install Kanvus Tablet Driver Setup.<br>After install the driver, please restart your system. |
|    |                                    |                                                                                                    | Installation powered by VISE Y                                                                                             |
|    |                                    |                                                                                                    | Go Back Install                                                                                                    |
| -  | Installation may take a moment     | $\bigcirc \bigcirc \bigcirc$                                                                       | Kanvus Tablet Driver V1.74                                                                                                 |
| 1. | installation may take a moment,    |                                                                                                    | Installing                                                                                                    |
|    | please be patient.                 | <ul> <li>Introduction</li> <li>Installation Type</li> <li>Installing</li> <li>Finish Up</li> </ul> |                                                                                                    |
|    |                                    |                                                                                                    | Items remaining to be installed: 50                                                                                        |
|    |                                    |                                                                                                    |                                                                                                    |
|    |                                    |                                                                                                    | Installation powered by VISE X                                                                                             |
| 8. | The window will show a message     |                                                                                                    |                                                                                                    |
|    |                                    |                                                                                                    | Finish Up                                                                                                    |
|    | telling you that the "Installation | e Installation Type<br>e Installing<br>e Finish Up                                                 | the Installer. If you wish to perform additional installations, click<br>Continue.                                         |
|    | was successful". Please press      |                                                                                                    |                                                                                                    |
|    | "Restart" to restart your PC.      |                                                                                                    |                                                                                                    |
|    |                                    |                                                                                                    |                                                                                                    |
|    |                                    |                                                                                                    | Installation powered by VISE X Continue Quit                                                                               |

### Hardware Installation

After you have finished the driver installation and restarted PC, connect the tablet through a USB

KANVUS

interface to the PC.

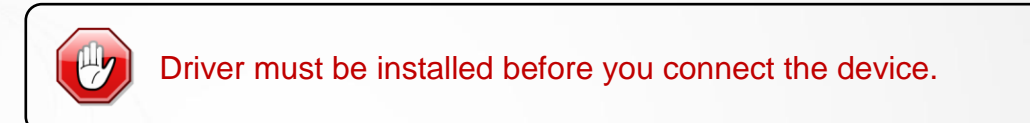

# Configuration

# Windows

Once you install "Kanvus Tablet Driver" and plug the tablet into your PC, the icon (IR) will be showed in the System Tray.

### Kanvus Tablet

Please select 【Control Panel】 ► 【Kanvus Tablet】 or move the cursor to the Kanvus Tablet icon

(IX) in the system tray, and then left-click to select it.

### 1. About

The pen is used as a normal handwriting pen. On the "About" tab, make sure the

"Tracking Mode" is set to "Pen".

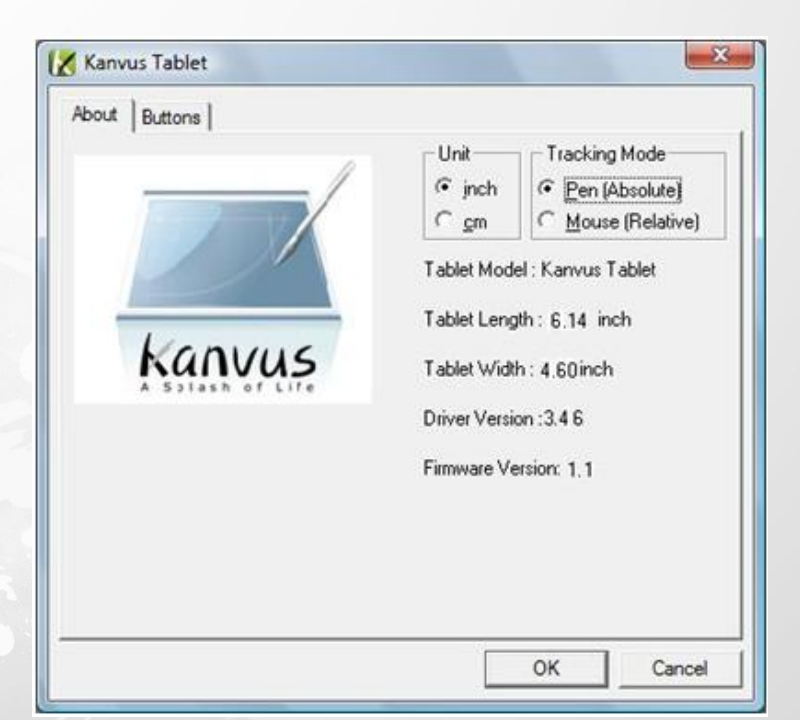

kanvus

# Kanvus

### 2. Buttons

On the "Buttons" tab, click on "Side Button 1" or "Side Button 2" to customize the two side buttons.

### (1) Default settings

Side Button 2 = Left double click

Side Button 1 =Right click

The pen tip = Left click

| bout | Buttons |                              |                                    |
|------|---------|------------------------------|------------------------------------|
|      |         | Side Button 2                | Pen Offset Value<br>✓ Auto Setting |
|      |         | Side Button 1<br>Right click | Click Pressure                     |
|      |         | Left click ———               | 0 Test                             |

### (2) Pen Offset Value

When using the tablet, if you want to use a new pen without restarting the computer, you need

to perform the "Pen Offset Value" setting.

(a) On the "Buttons" tab, un-tick the "Auto Setting" box to remove the former value.

| About Bu | uttons                                                                           |  |
|----------|----------------------------------------------------------------------------------|--|
|          | Side Button 2<br>Left double click<br>Side Button 1<br>Right click<br>Left click |  |

KANVUS

(b) Click the "Adjust" button. Then follow the on-screen instructions for adjustment. Tap the "OK"

button when the "OK" message appears.

| Adjust Pen Offset Value                                                                                                    | Adjust Pen Offset Value                                                                                              |
|----------------------------------------------------------------------------------------------------|----------------------------------------------------------------------------------------------------|
| <ol> <li>Please move the pen on tablet.</li> <li>Make sure the pen does not touch the tablet.</li> <li>Adjusting, please wait.</li> </ol> | <ol> <li>Please move the pen on tablet.</li> <li>Make sure the pen does not touch the tablet.</li> <li>K.</li> </ol> |
| Cancel OK                                                                                                    | Cancel OK                                                                                                    |

(c) Ticking the "Auto Setting" box will detect the new pen offset value automatically when the

system is restarted.

### (3) Click Pressure

(a) On the "Buttons" tab, move the slider up and down to adjust the pen pressure from level 0 to

level 8 (level 0 is the lowest, and level 8 is the highest).

| bout | Buttons |                              |                  |   |
|------|---------|------------------------------|------------------|---|
|      | 1       | Side Button 2                | Default          |   |
|      |         | Left double click            | Pen Offset Value | 2 |
|      | /       |                              |                  |   |
|      | _/      | Side Button 1<br>Right click |                  |   |
|      |         |                              | 2                |   |
|      |         | Left click                   | 0                |   |
|      |         |                              |                  |   |

Kanvus

(b) Click the "Test" button to launch the "Click Pressure Test" writing area. You can then test to

see if the setting meets your needs.

| Pressure Value : 0 | X: 38265 | Y: 35172 |  |
|--------------------|----------|----------|--|
|                    | 1        | 5        |  |
| 1                  |          |          |  |
|                    |          |          |  |
|                    |          |          |  |

# Mac OS

Connect the tablet via a USB port on your Mac computer. In the Dock area, you will see the driver

Kanvus

icon.

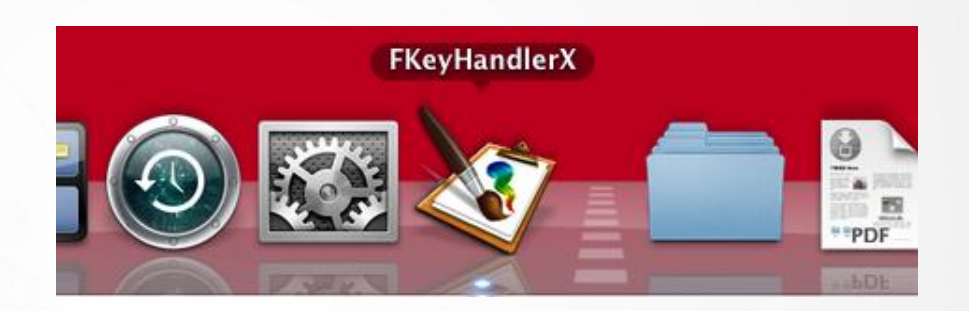

### Setting

Click the icon "FKeyHandlerX" and hold the button (or right click the icon), you will see Kanvus

### Tablet.

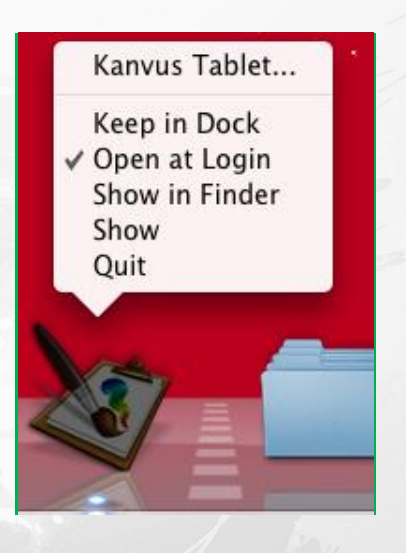

### Kanvus Tablet

Select Kanvus Tablet, it will launch Kanvus Tablet application.

### 1. About

Under "About", you will see the information on the hardware and driver. The pen is used as a handwriting pen or a mouse. To change the "Tracking Mode", select "Pen" or "Mouse".

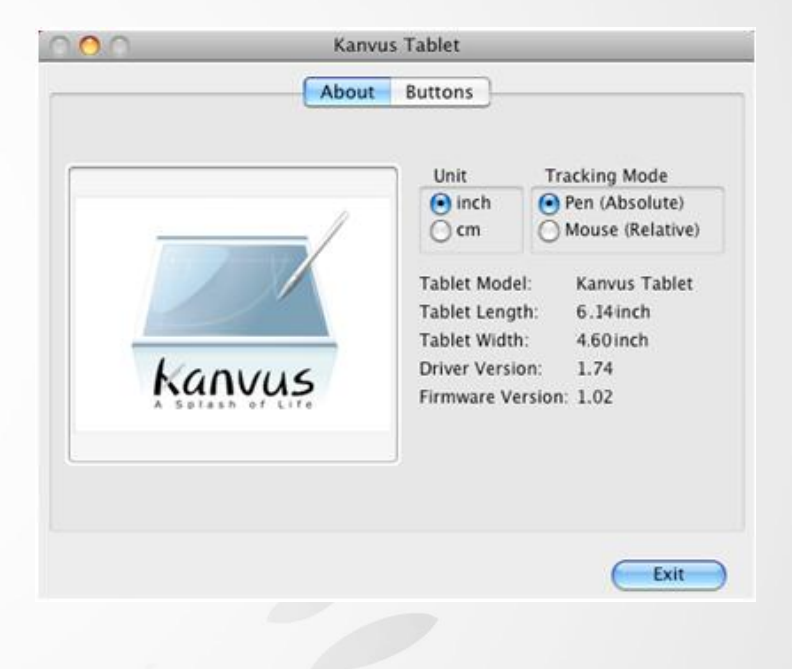

Kanvus

### 2. Button

Under "Buttons", you can set side button

functions and pen tip pressure.

### (1) Default settings

Side Button 2 = Double Click

Side Button 1 = Context Menu

The pen tip = Clcik

### (2) Pen Offset Value

When using the tablet, if you want to use a new pen without restarting the computer, you need

to perform the "Pen Offset Value" setting.

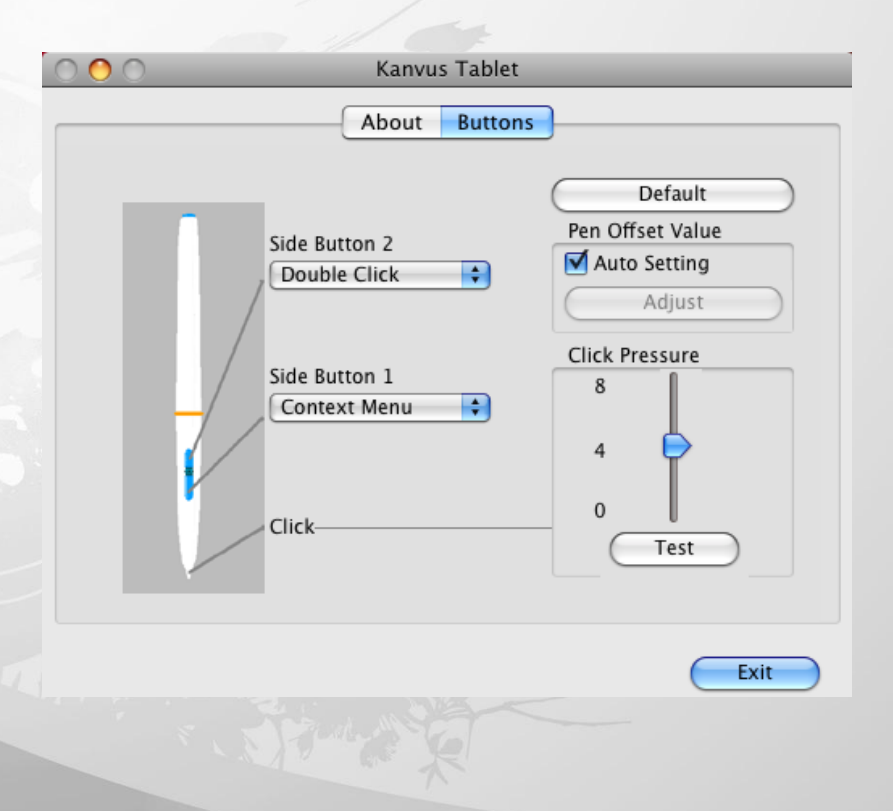

(a) On the "Buttons" tab, un-tick the "Auto Setting" box to remove the former value.

| 000 | Kanvus Tablet                                                           |                                                                                                |
|-----|-------------------------------------------------------------------------|------------------------------------------------------------------------------------------------|
|     | About Buttons                                                           | ]                                                                                              |
|     | Side Button 2<br>Double Click<br>Side Button 1<br>Context Menu<br>Click | Default<br>Pen Offset Value<br>Auto Setting<br>Adjust<br>Click Pressure<br>8<br>4<br>0<br>Test |
|     |                                                                         | Exit                                                                                           |

Kanvus

(b) Click the "Adjust" button. Then follow the on-screen instructions for adjustment. Tap the "OK"

button when the "OK" message appears.

| Adjust                      | Pen Offset Value      |
|-----------------------------|-----------------------|
| 1. Please move the pen on t | tablet.               |
| 2. Make sure the pen does n | not touch the tablet. |
| Adjusting, please wait.     |                       |
|                             | Cancel OK             |

(c) Ticking the "Auto Setting" box will detect the new pen offset value automatically when the

system is restarted.

### (3) Click Pressure

(a) On the "Buttons" tab, move the slider up and down to adjust the pen pressure from level 0 to

level 8 (level 0 is the lowest, and level 8 is the highest)

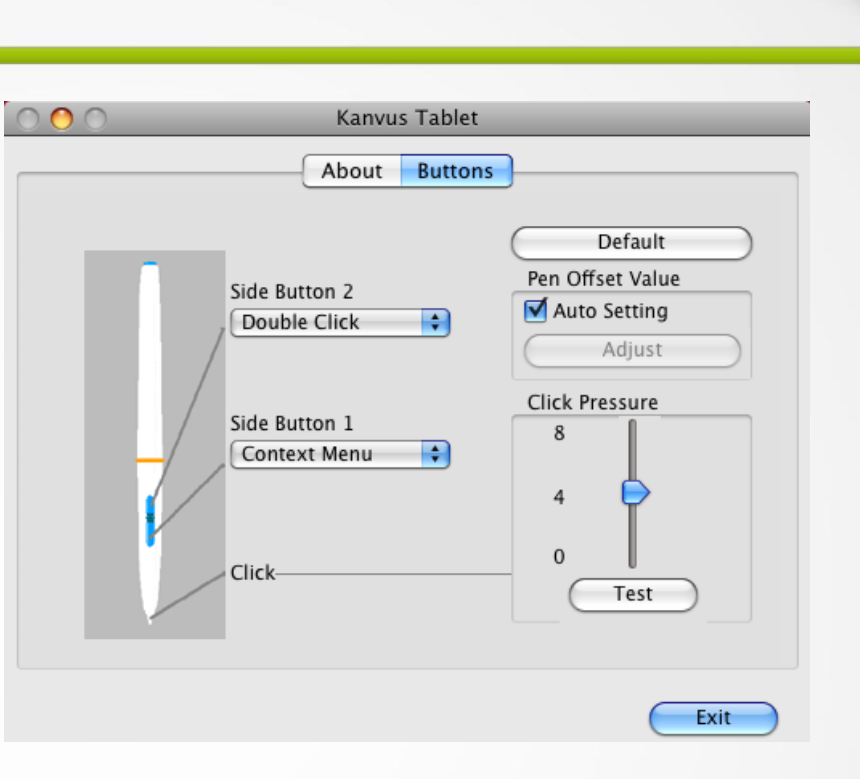

Kanvus

(b) Click the "Test" button to launch the "Click Pressure Test" writing area. You can then test to

see if the setting meets your needs.

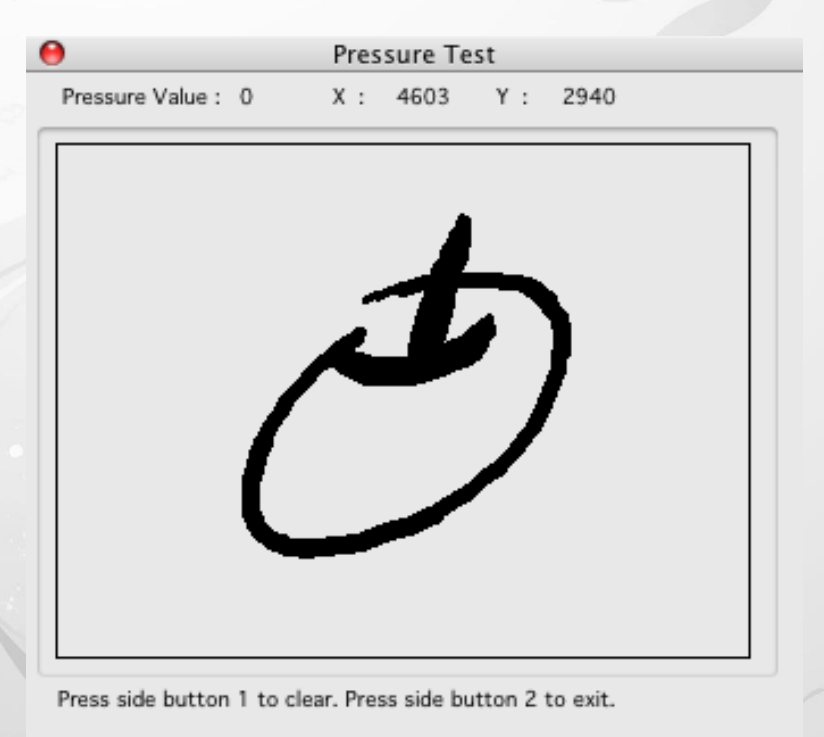

# Uninstall

# Windows

In order to uninstall the Kanvus Tablet driver, move your cursor to the lower left corner of the screen

kanvus

[Start] ► [Programs] ► [Kanvus Tablet Driver] ► [Remove Driver].

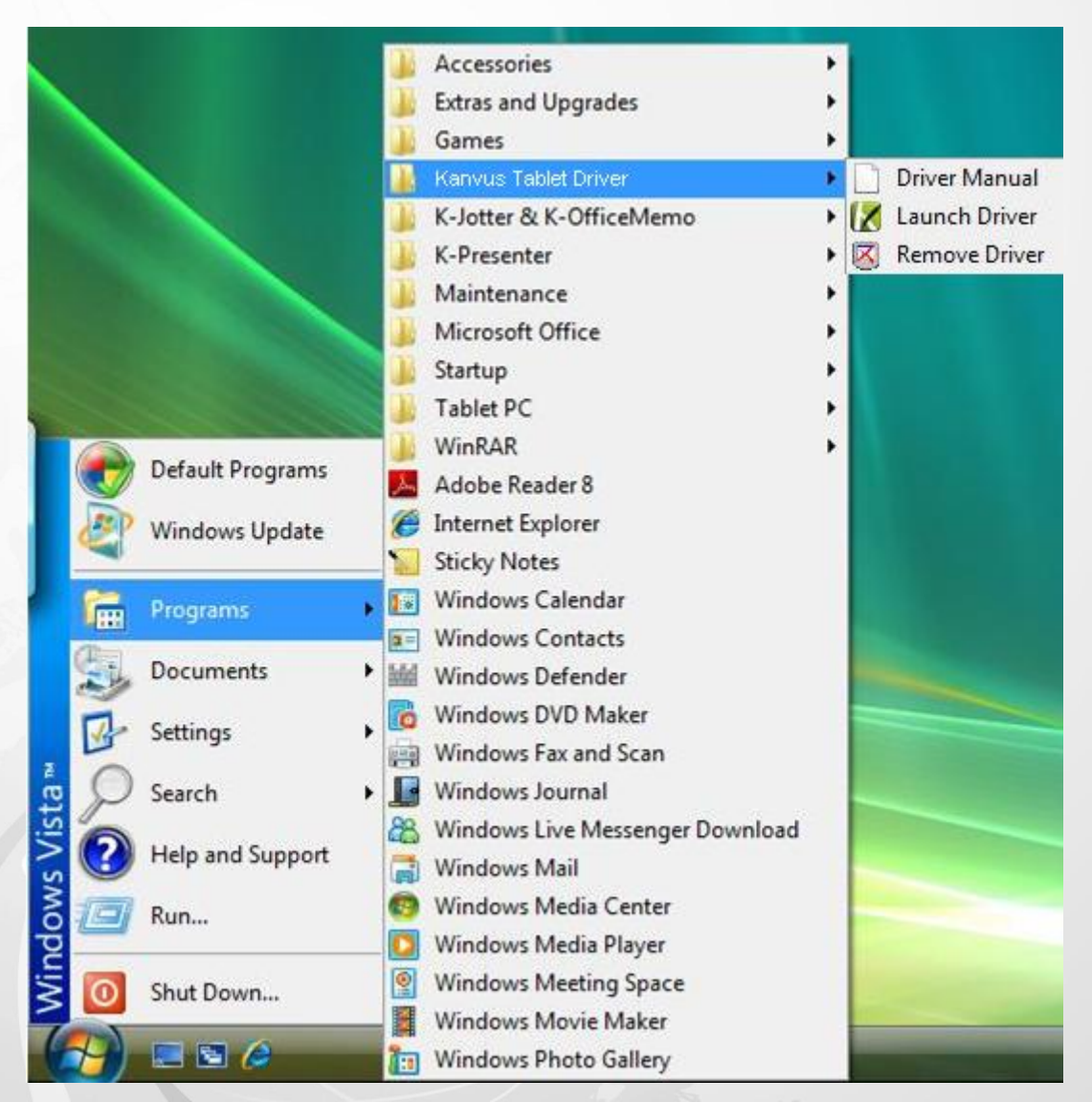

### Mac OS

- 1. Place CD labeled "Tablet Driver Mac" in CD-ROM drive.
- 2. Double click the icon "USB Tablet", and you will see the folder containing "Kanvus Tablet Driver".

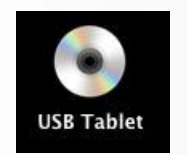

3. Double click the driver "Kanvus Tablet Driver".

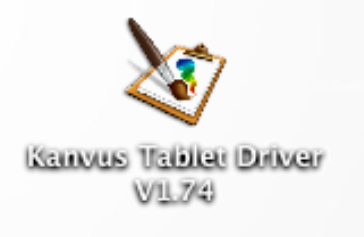

- Type your name and password and press "OK". (Please note that Mac computers require a username and password)
- Kanvus Tablet Driver V1.74.app requires that you type your password.

   Name:
   Kanvus

   Password:
   ••••••

   Details
   •

   Cancel
   OK

kanvus

5. Press "Continue" on the Introduction page.

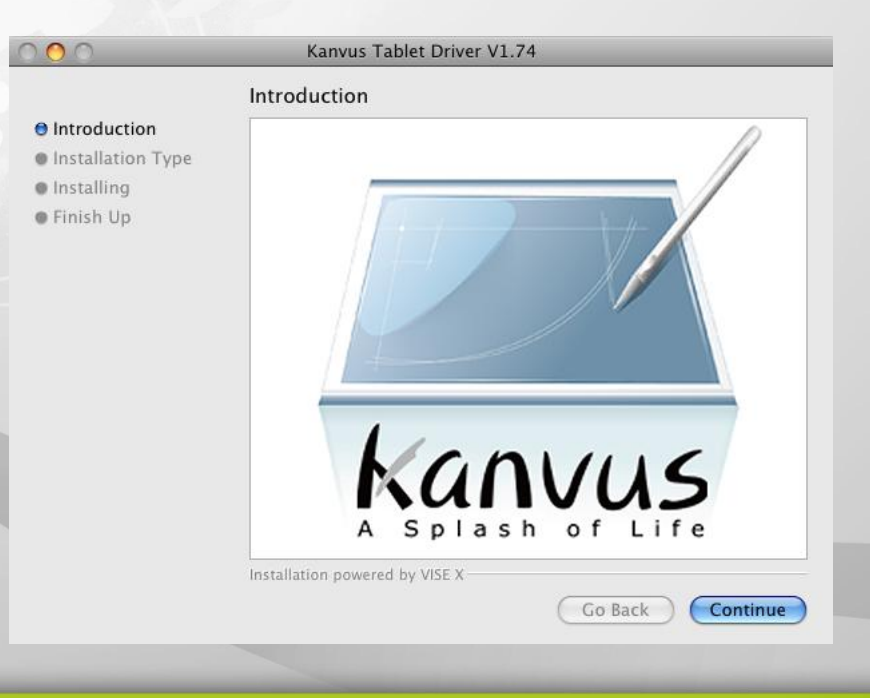

# Kanvus

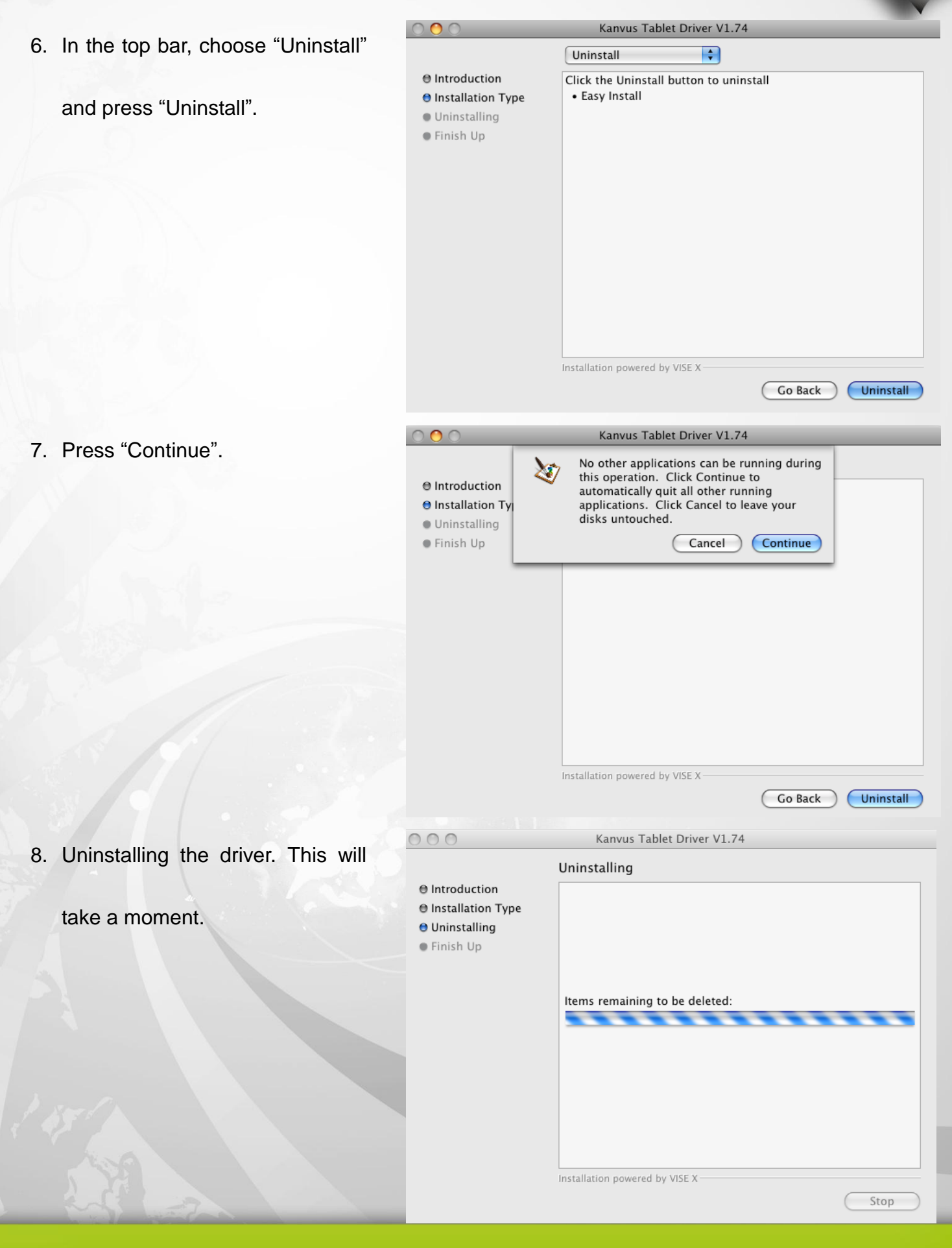

# Kanvus

9. Uninstall has been completed.

Click "Quit" when you see the

"Finish Up" dialog box.

| 0 😶 0                                                                                                    |                                                                                                    |
|----------------------------------------------------------------------------------------------------|----------------------------------------------------------------------------------------------------|
|                                                                                                    | Finish Up                                                                                                    |
| <ul> <li>⊖ Introduction</li> <li>⊖ Installation Type</li> <li>⊖ Uninstalling</li> <li>⊖ Finish Up</li> </ul> | The uninstall was successful. However, some files/folders could<br>not be deleted because they are shared by other applications,<br>are currently in use, or contain files not installed by this install<br>program. |
|                                                                                                    | Installation powered by VISE X                                                                                                    |
|                                                                                                    | Continue Quit                                                                                                    |

# 3. Using the Tablet

Kanvus

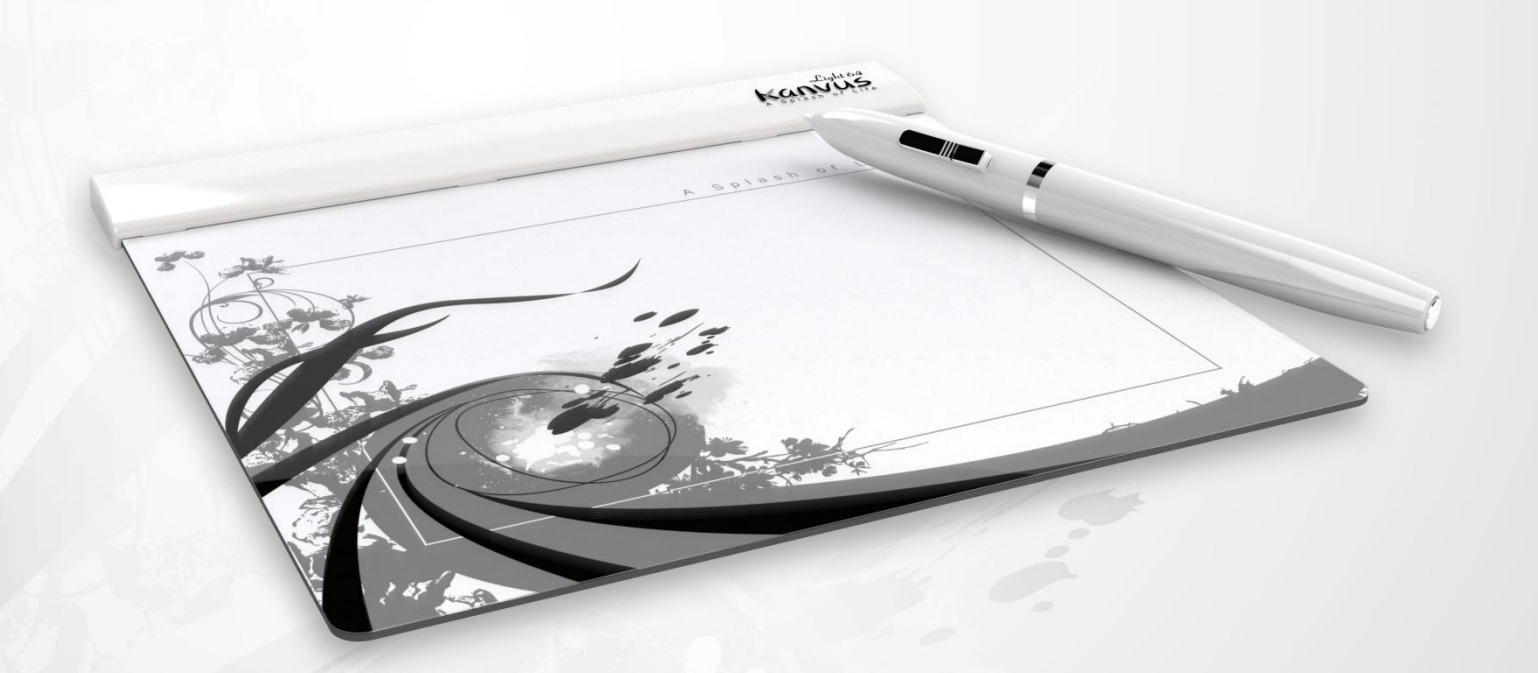

- -Holding the Pen
- -Working Area
- -Positioning
- -Clicking
- -Dragging
- -Pressure Control

# Holding the Pen

Hold the digital pen as you would hold a pencil. Keep the buttons of the pen close to your index

finger or thumb so that you can click the button easily.

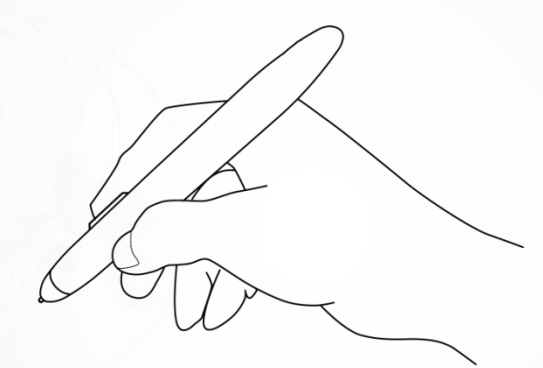

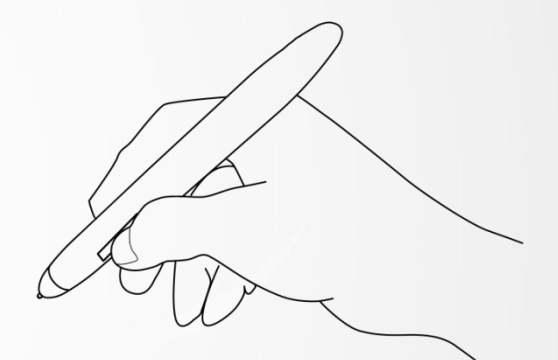

Kanvus

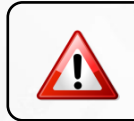

To maintain the sensitivity of your pen tip, do not store the pen in a container where it will rest on its tip.

# Working Area

Working area is the area of the tablet that can sense the movement of the digital pen. The

Kanvus

working area of the tablet corresponds with the screen of your PC.

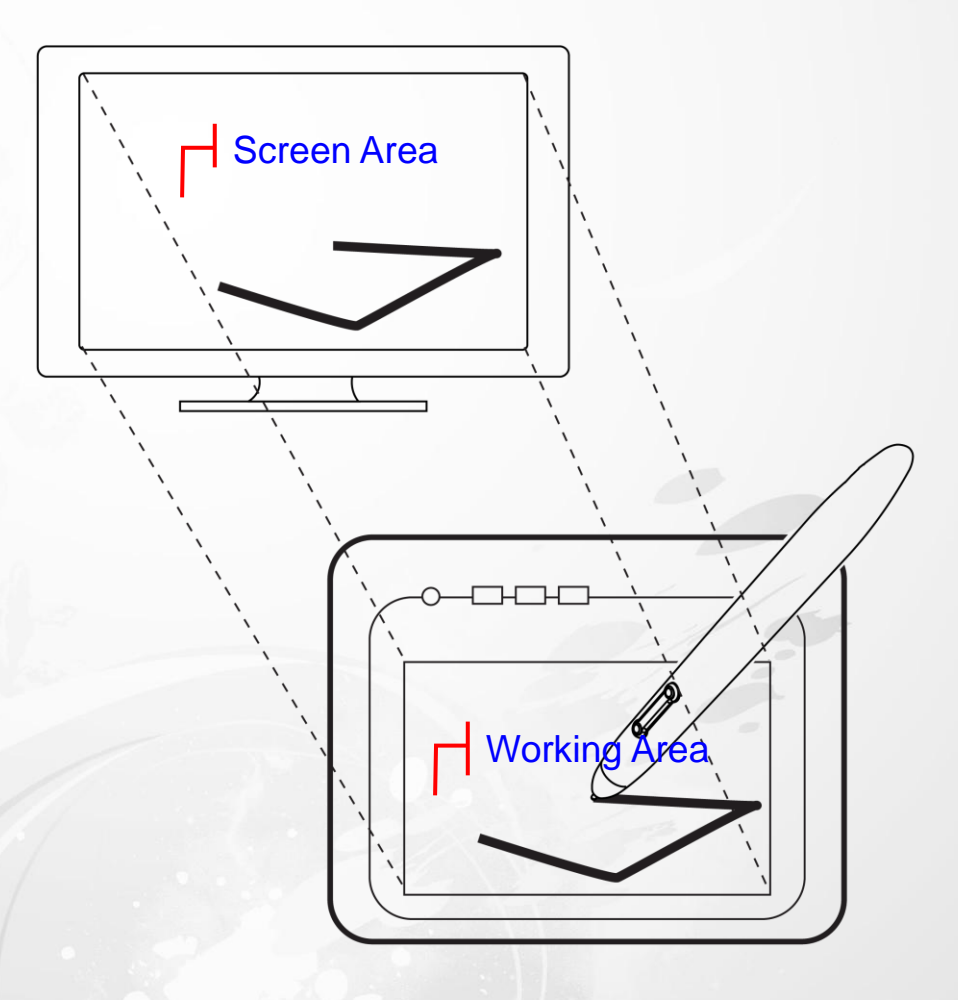

The cursor in the screen area indicates pen position, and the cursor follows the movement of the pen.

# Positioning

Use the digital pen to position the cursor on your PC screen.

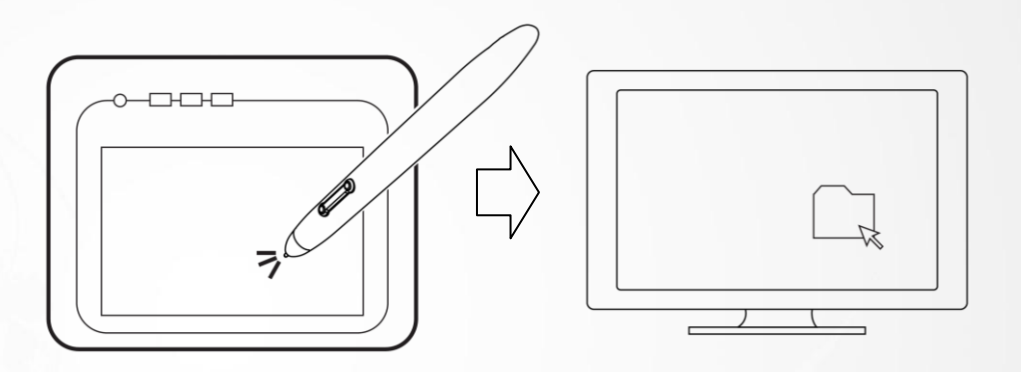

kanvus

The distance between the pen tip and the tablet surface must be less than 10mm so that the tablet can sense the movement / location of the pen. The cursor location on the screen corresponds with the location of your pen tip on the tablet.

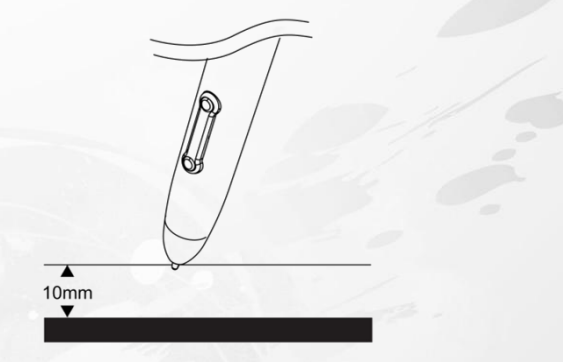

Lift the pen tip and place the pen tip in a new location on the tablet. The cursor will jump to the

new position.

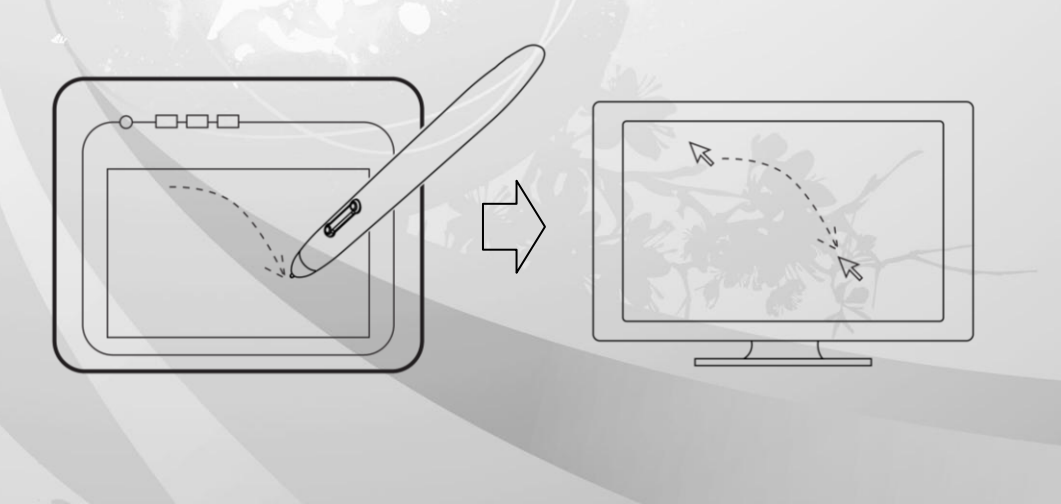

# Clicking

**One Click** : Tapping the pen tip once on the tablet surface within the working area performs a

kanvus

click. A "Click" is used to select something.

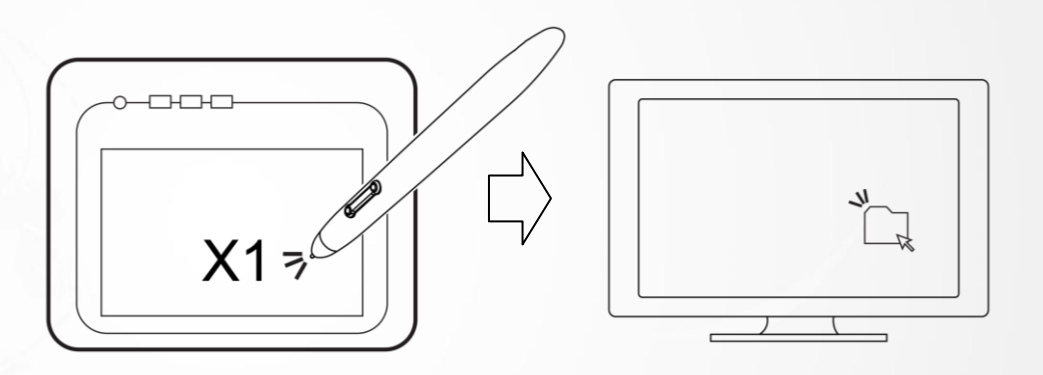

**Double Click** : A double tap with the pen tip in the working area performs a double-click.

"Double-Click" is used to open something you select.

You can also set the function of pen buttons to click or double-click.

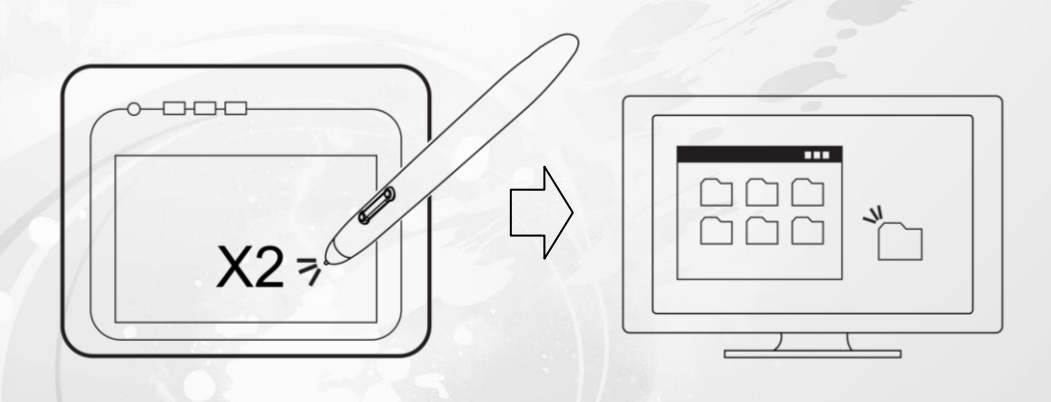

You can also set the function of pen buttons to click or double-click. To assign new switch functions, see "Configuration".

# Dragging

To drag an object, simply point to and click on the object (to highlight the object), then move the

Kanvus

pen tip to the location you want to drag to.

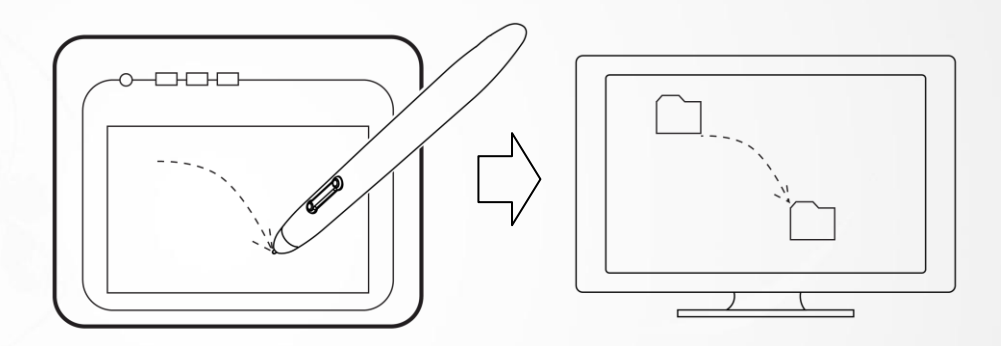

# Pressure Control

The tablet comes with drawing applications that support pressure sensitivity, so you can change

kanvus

the thickness of the line you draw with different pressure, just as if you were using a real pen or pencil.

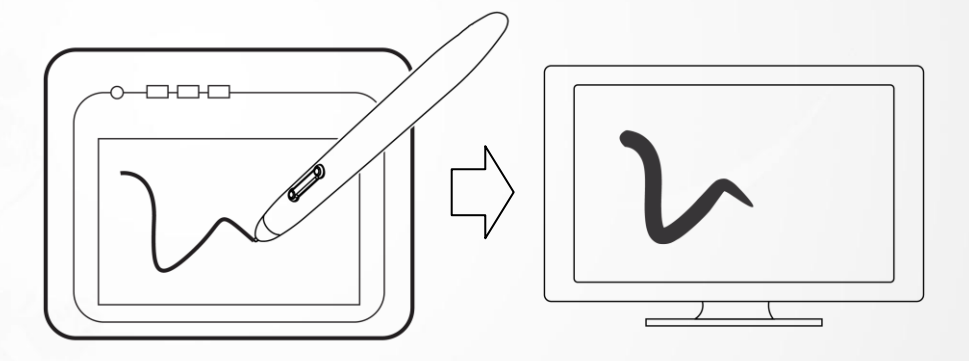

To draw with pressure sensitivity, first select a pressure-sensitive tool from your application's tool bar. Then draw along the surface of the tablet while applying various amounts of pressure downward on the tip of the pen. Press hard for thick lines or thin lines or dense color. Press gently for thin lines or softer color.

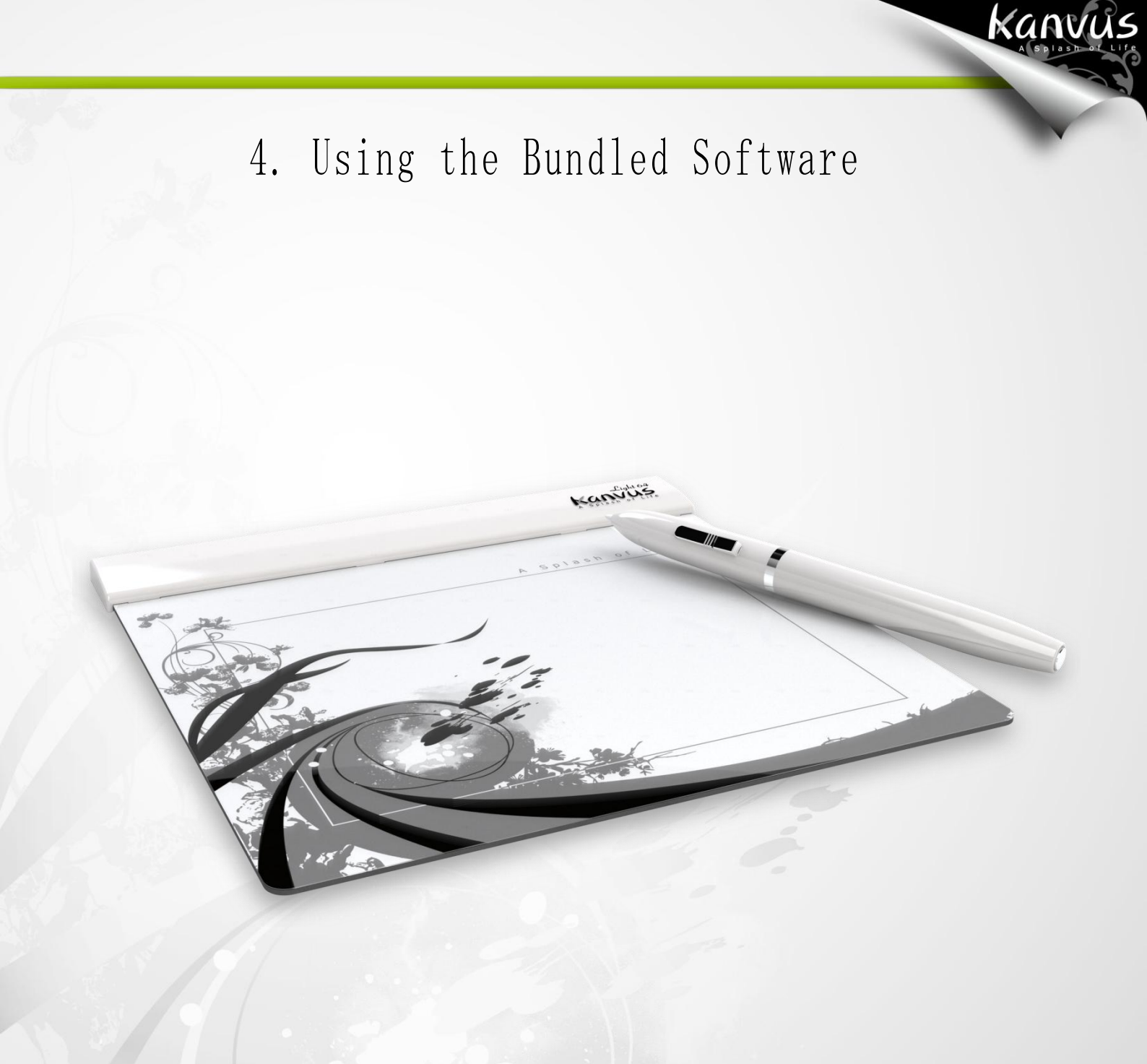

-K-Jotter Overview -K-OfficeMemo Overview -K-Presenter Overview

# K-Jotter Overview

K-Jotter is a handwriting and drawing tool that gives users a more enjoyable experience. K-Jotter offers two modes : Letter Mode and Desktop Mode to meet different needs. You can work with pen tools and set the letter paper page to make your mails more colorful under the Letter Mode. Under the Desktop Mode, you can create desktop notes like your personal memos. Those notes can be saved in FNS / JPG formats.

Kanvus

## **Letter Mode**

When you click the K-Jotter icon, the Letter Mode window will appear automatically. You can start to create a mail with your personal style in the document window. Before you get started with the Letter Mode, familiarize yourself with the following Basics.

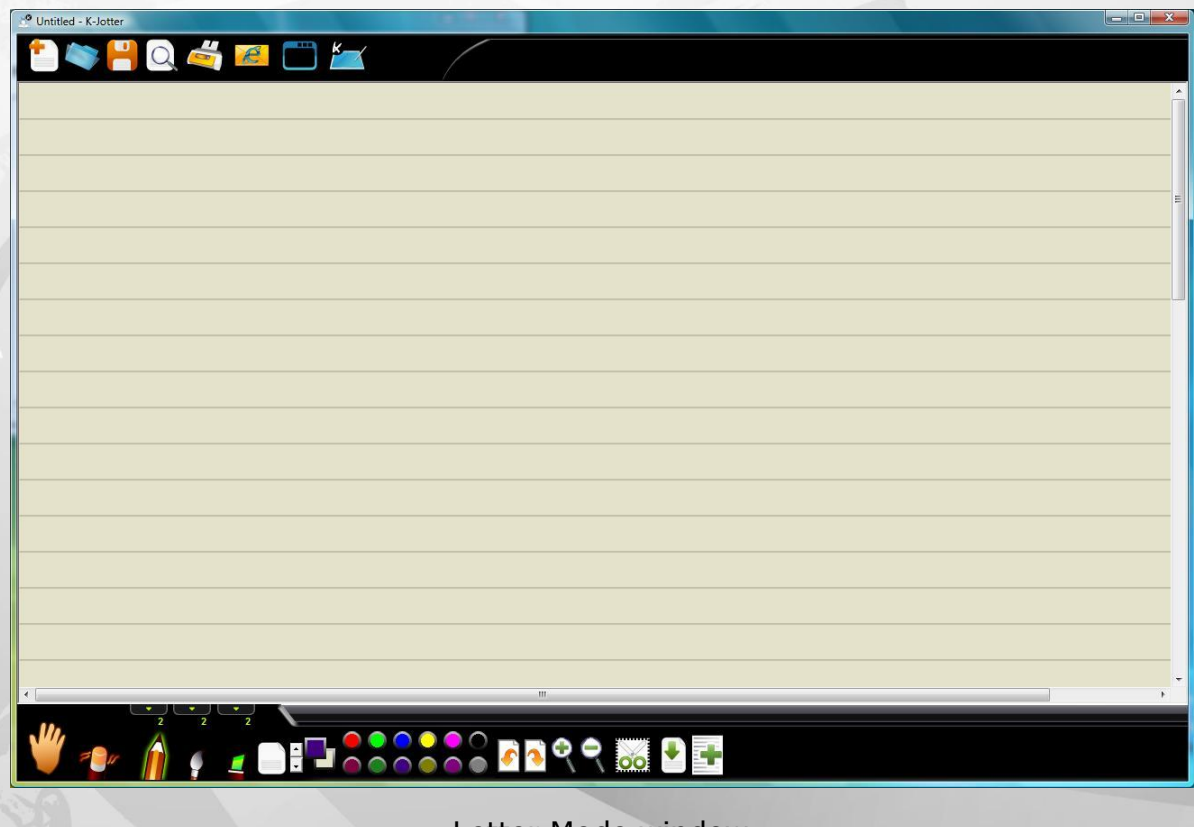

Letter Mode window

# Basics

This introduction to the basic features of the Letter Mode will help you to be familiar with the work

Kanvus

area and icons.

1. Letter mode work area

| Navigation Bar         | Document Window |
|------------------------|-----------------|
| P Unitided - K-Je tter |                 |
|                        | Ť               |
|                        |                 |
|                        | E               |
|                        |                 |
| Script Line            |                 |
|                        | Letter Paper    |
|                        | 1               |
|                        |                 |
|                        |                 |
|                        | Tool Por        |
|                        |                 |
|                        |                 |
|                        |                 |

2. Basic Operation

Navigation Bar : This lists all the functions.

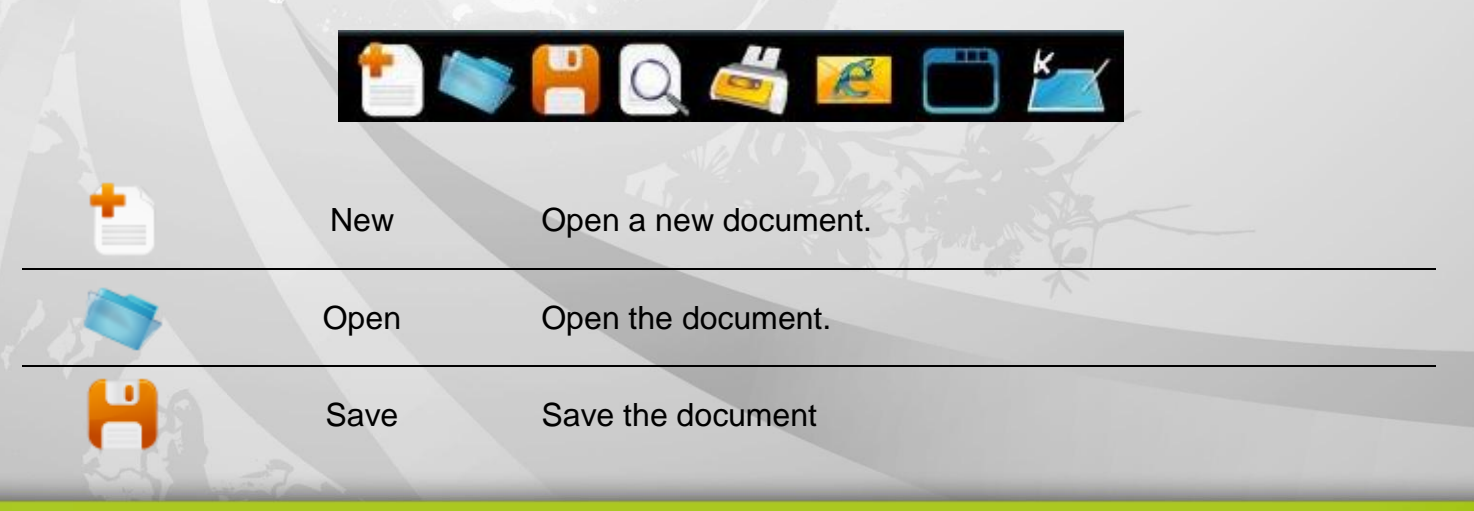

| Q | Print Preview             | Preview the entire contents.                 | - |
|---|---------------------------|----------------------------------------------|---|
| - | Print                     | Print the document.                          |   |
| E | Send to Mail<br>Recipient | Email the document.                          |   |
|   | Change to<br>Desktop Mode | Switch the mode from Letter to Desktop Mode. |   |
| 8 | Help                      | Get information on using K-Jotter.           |   |

Kanvus

Toolbar : provides handwriting and editing functions.

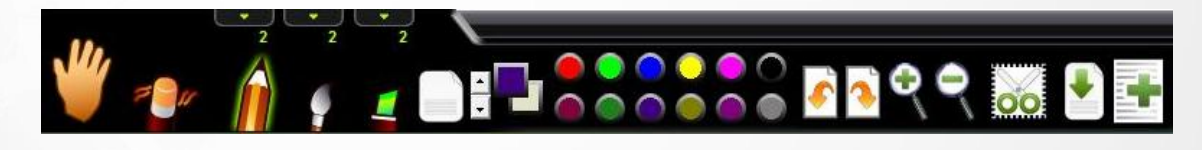

| m | Move<br>Picture          | Move the position of the inserted picture. Scale or re-shape the picture.                                                                               |
|---|--------------------------|----------------------------------------------------------------------------------------------------|
| 7 | Erase                    | Clean the unwanted handwriting.                                                                                                    |
| Â | Pencil                   | Activate the digital pen as a pencil for writing and drawing.                                                                                           |
| 9 | Brush                    | Activate the digital pen as a brush pen for writing and drawing.                                                                                        |
|   | Marker                   | Activate the digital pen as a marker for writing and drawing.                                                                                           |
|   | Thickness                | Adjust the thickness of the pencil / brush / marker. (1 is the thinnest and 5 is the thickset.)                                                         |
|   | Script line<br>Color     | Set the script line color.                                                                                                    |
|   | Script lines<br>Interval | Adjust the width between script lines. Click the upper scroll arrow for<br>a larger width between script lines or the lower one for a smaller<br>width. |
|   | $\mathbf{i}$             | This function is available only when the document is blank.                                                                                             |

|    | Set<br>Foreground<br>Color | Set the pen color.                                                                                |
|----|----------------------------|---------------------------------------------------------------------------------------------------|
| -  | Set<br>Background<br>Color | Set the letter background color.                                                                  |
|    | Pallet                     | Show all the available foreground color.                                                          |
| S  | Undo                       | Undo the last handwriting that was written. You can use undo until the document is blank.         |
| •  | Redo                       | Redo the deleted handwriting. This is only available when you have previously undone an action.   |
| Ŧ  | Zoom In                    | Zoom into the document window by 100%, 200% and 400%.                                             |
| Q  | Zoom Out                   | Zoom out of the document window by 200%, 100% and 50%.                                            |
| 00 | Capture<br>Screen          | Capture the screen to your document.                                                              |
|    | Insert Image               | Insert the BMP or JPG file in the document from files stored on your computer.                    |
|    | Add line                   | Add lines to your document. This feature is enabled when the document reaches the last two lines. |

Kanvus

# Using the pen tools

1. Choosing the type of pen tool : In the toolbar, click  $\hat{h}$ ,  $\hat{l}$  or  $\hat{a}$  to choose the type of pen

tool you want to use. (Pencil, Brush or Marker)

2. Defining the thickness of the pen tool : In the tool bar, to set the thickness of the pen

tool, click "Thickness" and then select a number from 1 to 5. (The number 1

is the thinnest and the number 5 is the thickest)

3. Selecting the color of the pen tool : In the toolbar, click 💾 (foreground color). Select the color

you want and then click "OK". Or, in the toolbar, click one of the items on the pallet to change the

Xanvi

color of the pen tool.

You can set the frequency used colors on the pallet. Double-click one of the items on the pallet **Correct**, and then select the color you want. Then click "OK". The color of the pallet and the foreground will be changed.

### **Correcting a mistake**

- 1. Using the erase tool : In the toolbar, click "Erase" . Move the eraser cursor to the unwanted part and draw a line or circle around the unwanted part to remove it.
- 2. Undo the last handwriting : In the toolbar, click "Undo" <a>[</a> to undo the last handwriting.

### Setting the script line and letter paper colors

- Script line color : In the toolbar, click "Set Script Line Color" . Select the color you want and then click "OK".
- 2. Letter paper color : In the toolbar, click "Background Color" 1. Select the color you want and then click "OK".

### Adjusting the script lines interval

In the toolbar, click "Adjust Script Lines Interval" to enlarge the interval between lines or

kanvus

to narrow the interval. (Info on Adjust Script lines Interval)

### Inserting and moving a picture

In the toolbar, click "Insert Image from File" \*. Select the desired file and then click "Open" to insert a picture.

In the toolbar, click "Moving" <sup>20</sup>. Move the cursor to the picture you want to move and click it. You can then move the picture.

### Editing a picture

You can arrange the order of pictures, delete, re-scale or re-shape a picture.

- 1. Click , and the icon will turn to . Then move the cursor to the picture you want to edit and click it. Right-click on the picture and select one of the items to arrange it to the front, the back, the forward one, the back one, or delete it.
- Click , and the icon will turn to . Then move the cursor to the picture and click it. Move the cursor to the edges of the picture and then drag to scale or re-shape the picture.

# Adding the lines of the letter In the toolbar, click Image: to add spaces for the document. (Info on Add line) Capturing the screen You can capture the desktop image, and even the contents or pictures on websites. 1. In the toolbar, click Image: A panel Image: Image:

it onto your document.

2. Click 🮯 to exit the capture panel.

# Sending your mail

In the navigation bar, click *to* send your mail. When using this function, the document will be saved as an attached JPG file automatically.

### Saving the file and exiting

- 1. Saving the file : In the navigation bar, click 💾 to save the document.
- 2. Closing the window : On the top-right section of the working area, click the icon **we** to exit.

## **Desktop Mode**

When you are in the Letter Mode, click in the navigation bar to switch to the Desktop Mode. You can handwrite and draw on the full-screen desktop. An interesting feature of the Desktop Mode is that it allows you to send an email with the desktop handwriting note as an attachment. Before you get started with the Desktop Mode, familiarize yourself with the following Basics.

kanvus

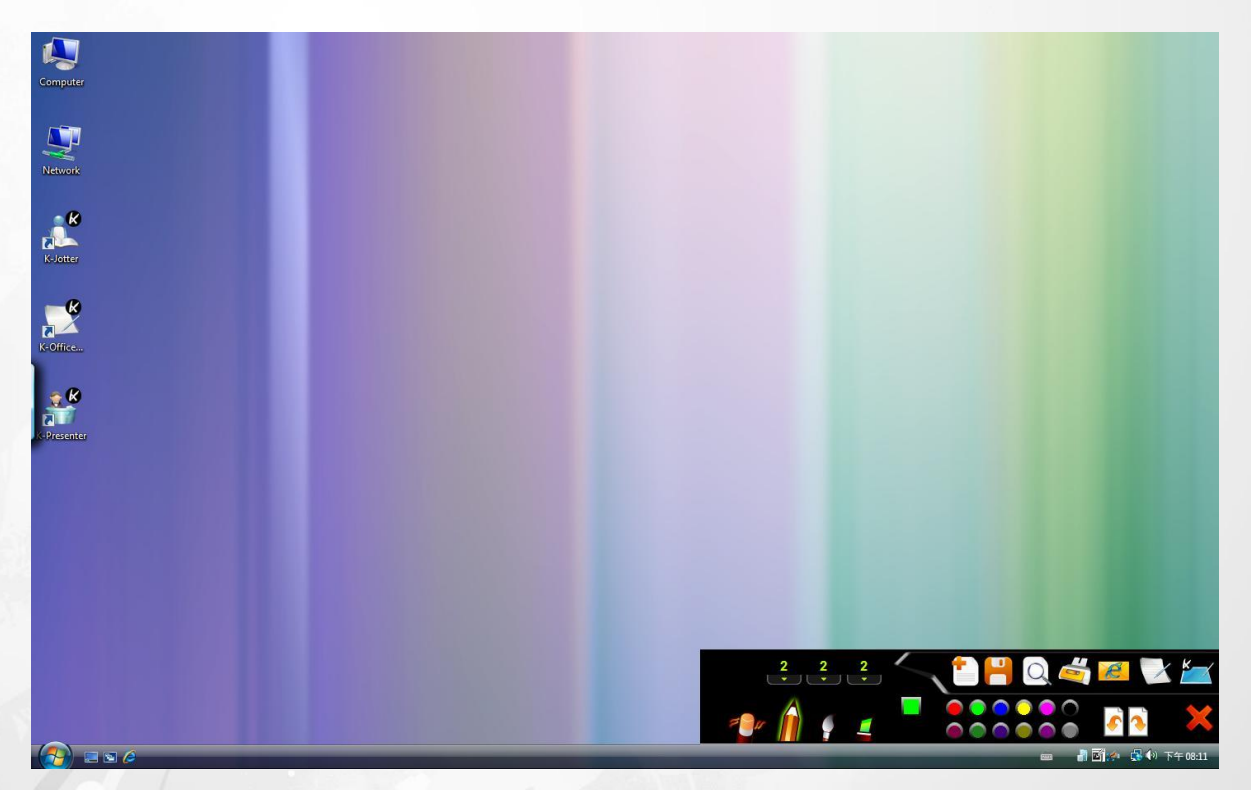

Desktop Mode

# Basics

This introduction to the basic features of the Desktop Mode will help you get familiar with the

kanvus

working area and icons.

1. Desktop mode working area

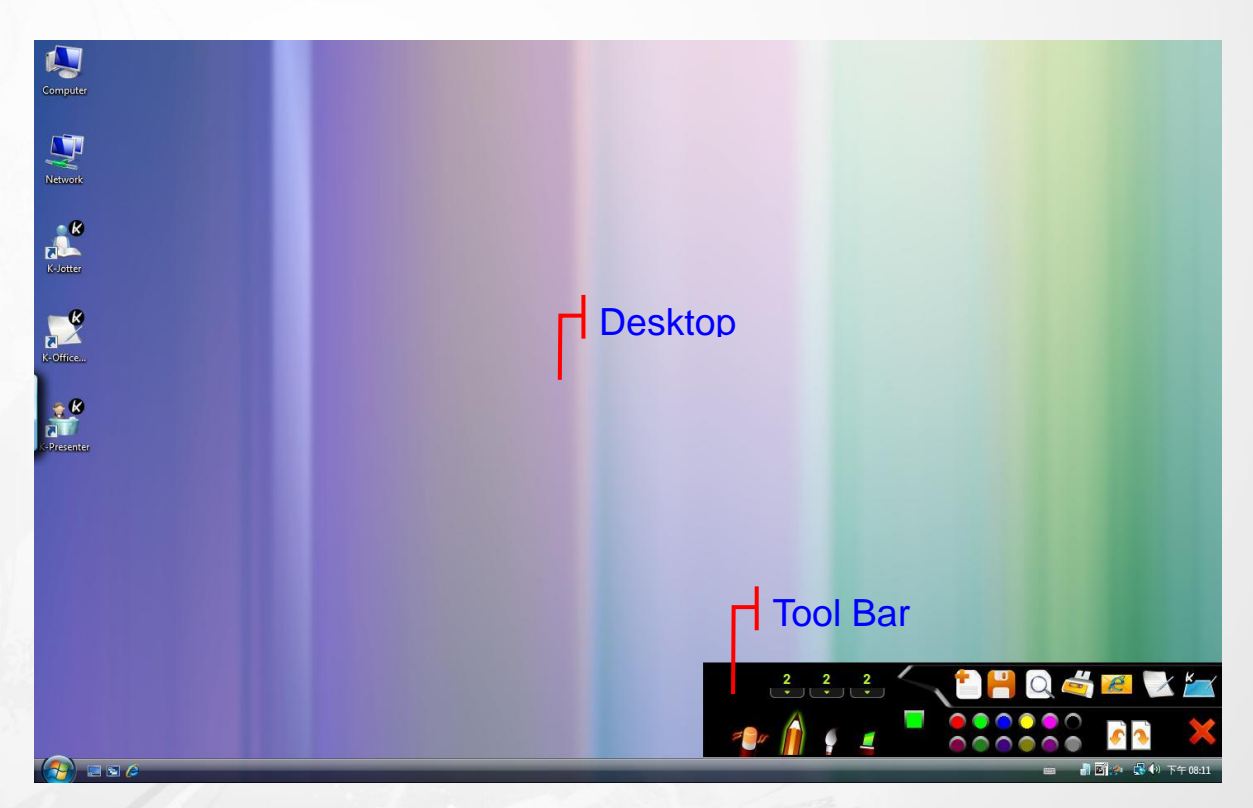

2. Basic Operation

### Toolbar : lists the functions.

| Q | Print Preview             | Preview the entire contents of the letter.   |
|---|---------------------------|----------------------------------------------|
| P | Print                     | Print the document.                          |
| e | Send to Mail<br>Recipient | Email the document.                          |
| X | Change to<br>Letter Mode  | Switch the mode from Desktop to Letter Mode. |
| 8 | Help                      | Get information on using K-Jotter.           |

Kanvus

# Handwriting and Editing functions

| 1 | Erase                      | Clean the unwanted handwriting.                                                                 |
|---|----------------------------|-------------------------------------------------------------------------------------------------|
| Â | Pencil                     | Activate the digital pen as a pencil for writing and drawing.                                   |
| 9 | Brush                      | Activate the digital pen as a brush pen for writing and drawing.                                |
|   | Marker                     | Activate the digital pen as a marker for writing and drawing.                                   |
|   | Thickness                  | Adjust the thickness of the pencil / brush / marker. (1 is the thinnest and 5 is the thickset.) |
|   | Set<br>Foreground<br>Color | Set the pen color.                                                                              |
|   | Pallet                     | Show all the available foreground color.                                                        |
|   | Undo                       | Undo the last handwriting that was written. You can use undo until the document is blank.       |
| • | Redo                       | Redo the deleted handwriting. This is only available when you have previously undone an action. |
| X | Close                      | Exit the Desktop Mode.                                                                          |

### Using the pen tools

1. Choosing the type of pen tool : In the toolbar, click *n*, or *i* to choose the type of pen tool you want to use. (Pencil, Brush or Marker)

KANVL

2. Defining the thickness of the pen tool : In the tool bar, to set the thickness of the pen

tool, click Thickness and then select a number from 1 to 5. (The number 1 is

the thinnest and the number 5 is the thickest)

3. Selecting the color of the pen tool : In the toolbar, click (foreground color). Select the color

you want and then click "OK". Or, in the toolbar, click one of the items on the pallet to change the

color of the pen tool.

You can set the frequency used colors on the pallet. Double-click one of the items on the pallet **Color**, and then select the color you want. Then click "OK". The color of the pallet and the foreground will be changed.

### **Correcting a mistake**

- 1. Using the erase tool : In the toolbar, click "Erase" . Move the eraser cursor to the unwanted part and draw a line or circle around the unwanted part to remove it.
- 2. Undo the last handwriting : In the toolbar, click "Undo" <a>[</a> to undo the last handwriting.

### Sending your mail

In the navigation bar, click is to send your mail. When using this function, the document will be

saved as an attached JPG file automatically.

# K-OfficeMemo Overview

K-OfficeMemo is a tool that allows users to freely handwrite in applications where images can be inserted, such as Word, Excel, PowerPoint, FrontPage, Photoshop, CorelDraw, etc. Both the handwriting and drawing can be saved in the document. Before you get started with K-OfficeMemo, please go through the following Basics.

Kanvus

# Basics

When you click the K-OfficeMemo icon, a toolbar will be displayed at the bottom-right of the

kanvus

desktop.

This introduction to the basic features of K-OfficeMemo will help you get familiar with the working area and icons.

### 1. K-OfficeMemo working area

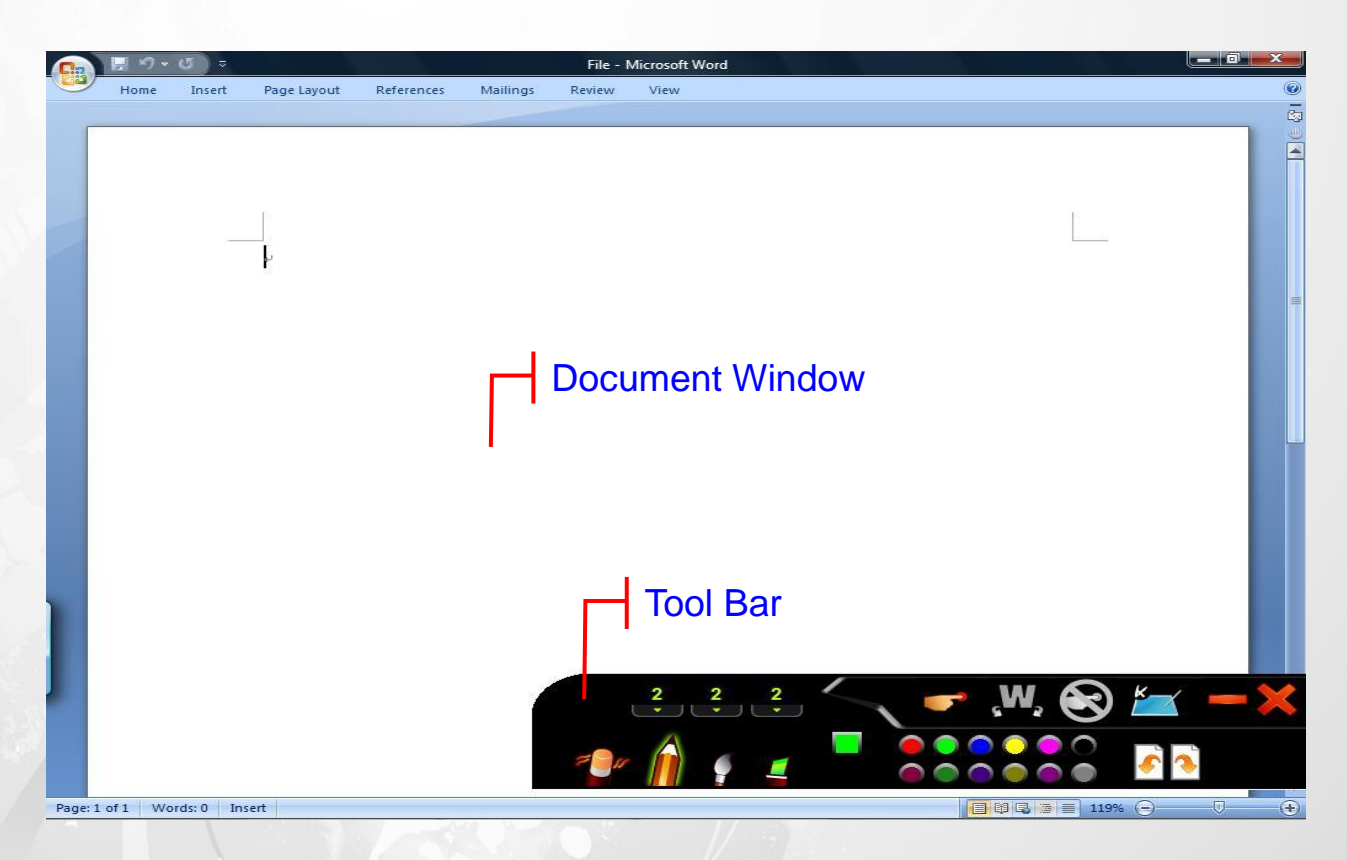

2. Toolbar

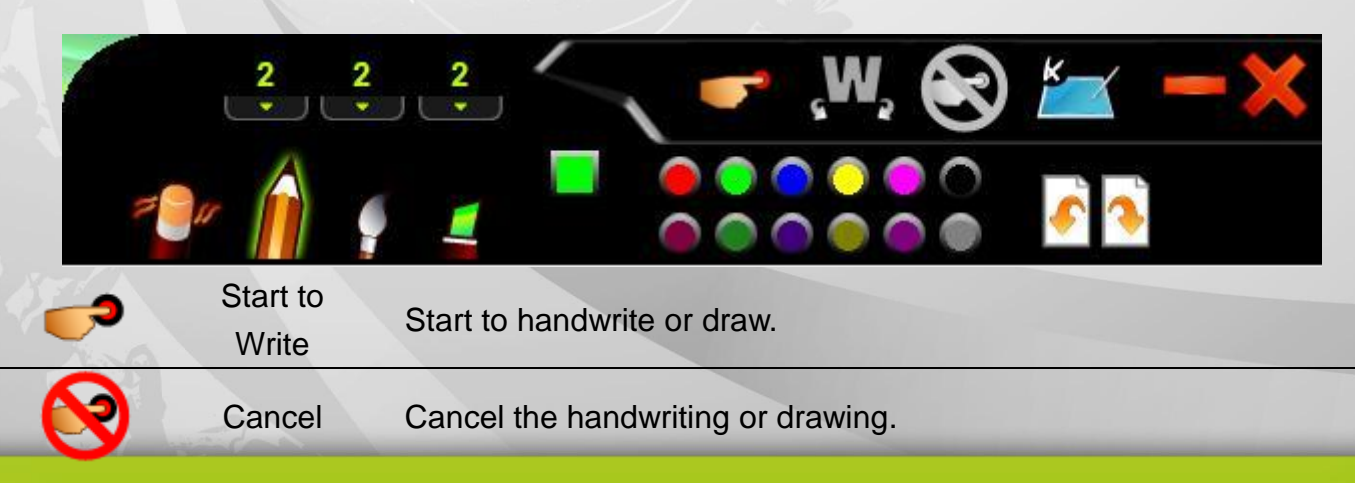

| <b>"W</b> "           | Inking                     | Incorporate the handwriting or drawing as an object into the document.                          |
|-----------------------|----------------------------|-------------------------------------------------------------------------------------------------|
| <u>e</u>              | Help                       | Get information on using K-OfficeMemo.                                                          |
| 1                     | Erase                      | Clean the unwanted handwriting.                                                                 |
| Â                     | Pencil                     | Activate the digital pen as a pencil for writing and drawing.                                   |
| 9                     | Brush                      | Activate the digital pen as a brush pen for writing and drawing.                                |
|                       | Marker                     | Activate the digital pen as a marker for writing and drawing.                                   |
| 1<br>2<br>3<br>4<br>5 | Thickness                  | Adjust the thickness of the pencil / brush / marker. (1 is the thinnest and 5 is the thickset.) |
|                       | Set<br>Foreground<br>Color | Set the pen color.                                                                              |
|                       | Pallet                     | Show all the available foreground color.                                                        |
| •                     | Undo                       | Undo the last handwriting that was written. You can use undo until the document is blank.       |
|                       | Redo                       | Redo the deleted handwriting. This is only available when you have previously undone an action. |
| -                     | Minimize                   | Minimize the toolbar.                                                                           |
| <b>X</b>              | Close                      | Exit the Desktop Mode.                                                                          |

Kanvus

### Using the pen tools

Choosing the type of pen tool : In the toolbar, click *n*, *r* or *a* to choose the type of pen tool you want to use. (Pencil, Brush or Marker)

kanvu

2. Defining the thickness of the pen tool : In the tool bar, to set the thickness of the pen

tool, click Thickness and then select a number from 1 to 5. (The number 1 is

the thinnest and the number 5 is the thickest)

3. Selecting the color of the pen tool : In the toolbar, click (foreground color). Select the color

you want and then click "OK". Or, in the toolbar, click one of the items on the pallet to change

the color of the pen tool.

You can set the frequency used colors on the pallet. Double-click one of the items on the pallet **Color**, and then select the color you want. Then click "OK". The color of the pallet and the foreground will be changed.

### Creating a document with personal handwriting or drawing

Launch an application first, i.e. Word or PowerPoint. In the toolbar, click to start Handwriting

or Drawing. You can save the drawings into your document if you wish. The drawing you save will

become an independent object, and this can be moved anywhere you like.

# Cancelling unwanted drawing

If you are not satisfied with the artwork you have created, click "Cancel" 😢 to remove all the drawings that are not yet embedded.

Kanvus

# **Correcting a mistake**

- 1. Using the erase tool : In the toolbar, click "Erase" T. Move the eraser cursor to the unwanted part and draw a line or circle around the unwanted part to remove it.
- 2. Undo the last handwriting : In the toolbar, click "Undo" for undo the last handwriting.

# K-Presenter Overview

# **Before Installation**

• Before activating K-Presenter, please make sure the tablet is properly connected to a USB port

kanvus

on a PC.

- K-Presenter is mainly a sub-tool for Microsoft Power-Point.
- When PowerPoint is not activated, this application is just a normal mouse tool and a written

input interface.

- Installing procedure :
  - 1. Driver
  - 2. K-Presenter
  - 3. Connecting the tablet and PC USB port.

# **Hardware Installation**

Plug the larger end of the USB cable to the USB port on your PC.

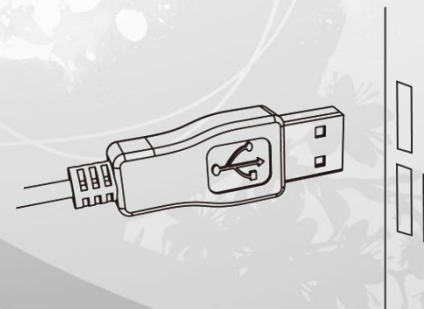

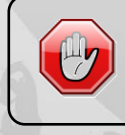

Before starting K-Presenter, make sure the tablet device is well connected with your PC. Or K-Presenter will not be activated.

# How to Open K-Presenter

1. Click the "K-Presenter" icon on the Desktop to start the program.

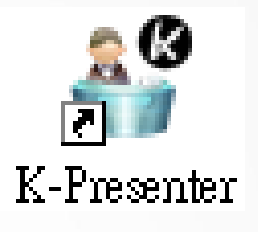

Kanvus

2. Click on [Start] ► [Programs] ► [K-Presenter]

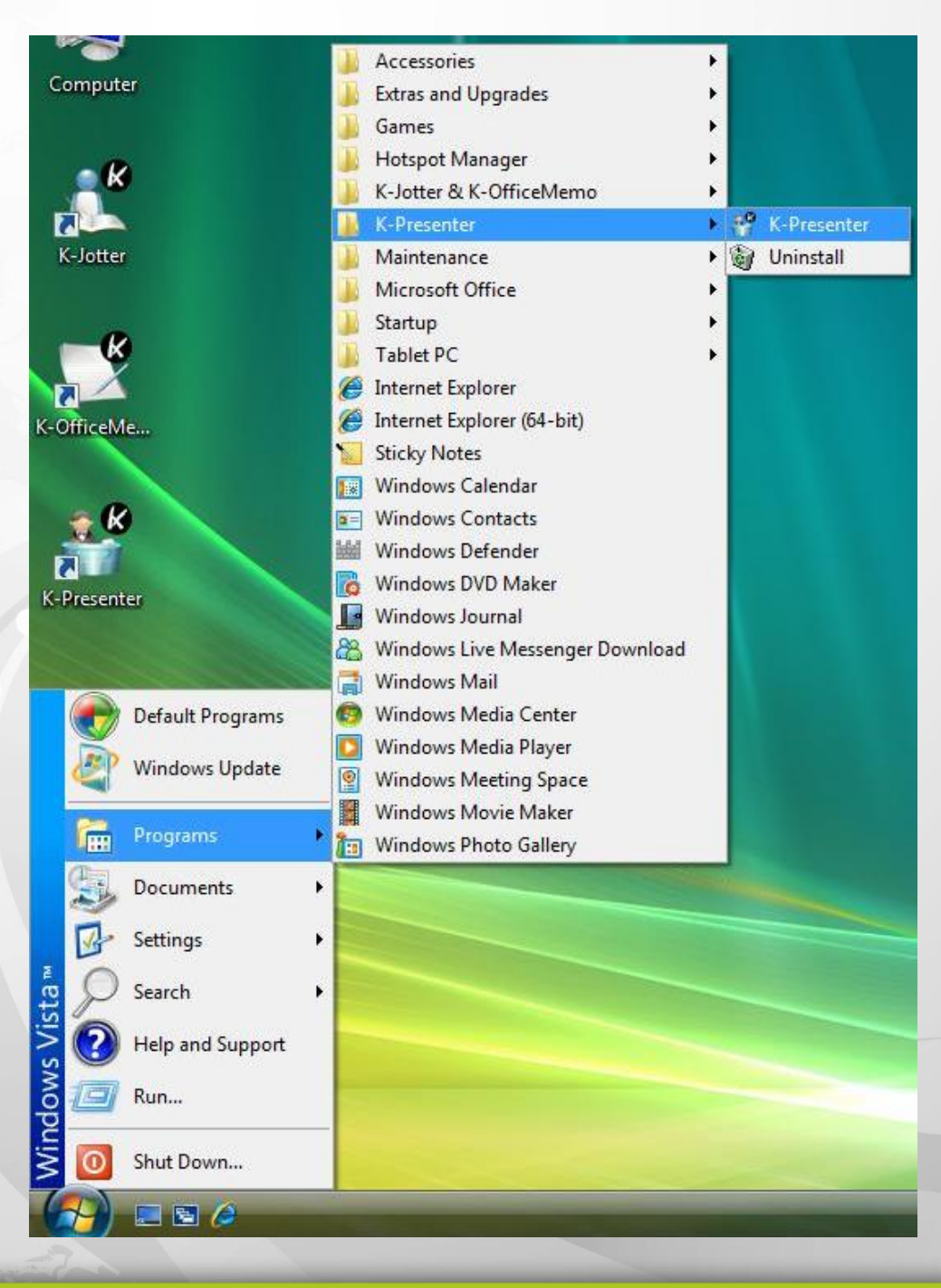

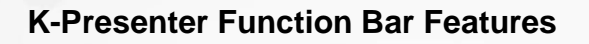

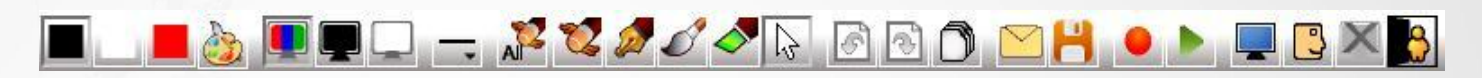

1.

Color Block : You can choose the color you like as the pen color.

2.

Slide films / Blackboard / Whiteboard : These three icons will light up when Microsoft PowerPoint is activated and is launching PowerPoint slideshow. By clicking these three icons, you can switch between these three different screens

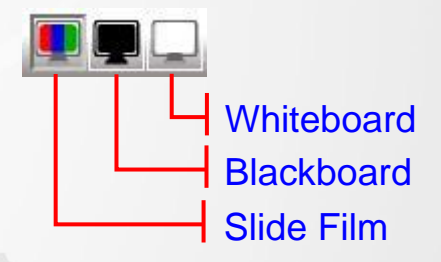

kanvus

to write or make notes.

3.

Point Outline : There are three thicknesses of point outlines which can be selected.

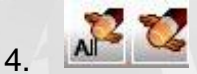

Eraser Tool : You can select "delete all" or "erase" to erase what you've written.

When using "erase", you can choose to erase only one line you've drawn or make a closed area and erase what includes in that area.

Pen Tool / Cursor : There are three pen types : Pen, Brush pen and Marker. You can use each

Kanvu

of them as your writing tool. If you want to highlight things, you can click on the "cursor" icon to

switch it.

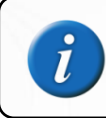

When using "pen", the script line won't change because different pressure you put on the tablet. But "brush pen" will.

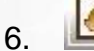

# 5 3

Previous / Next : These two icons will light up only when Microsoft PowerPoint is activated. Click on them to go between film slides.

# 7. 🔘

Page : This icon will be available only when Microsoft PowerPoint is activated. Click on the icon to go into any page of filmstrips directly.

# 8.

Mail / Save : You can also mail the screen image (including your writing) as an attached file (\*.jpg) or save it into any assigned folder in your HD.

### 9.

Record / Playback : This function helps you record the notes you have mentioned in the document. If you wish to present the same document again, you can use playback function to illustrate it again.

### Record :

- (1) Have your pen tool ready.
- (2) Click location on the K-Presenter function bar to start recording.
- (3) After the note-recording is done, click let to stop the recording.

### **Playback**:

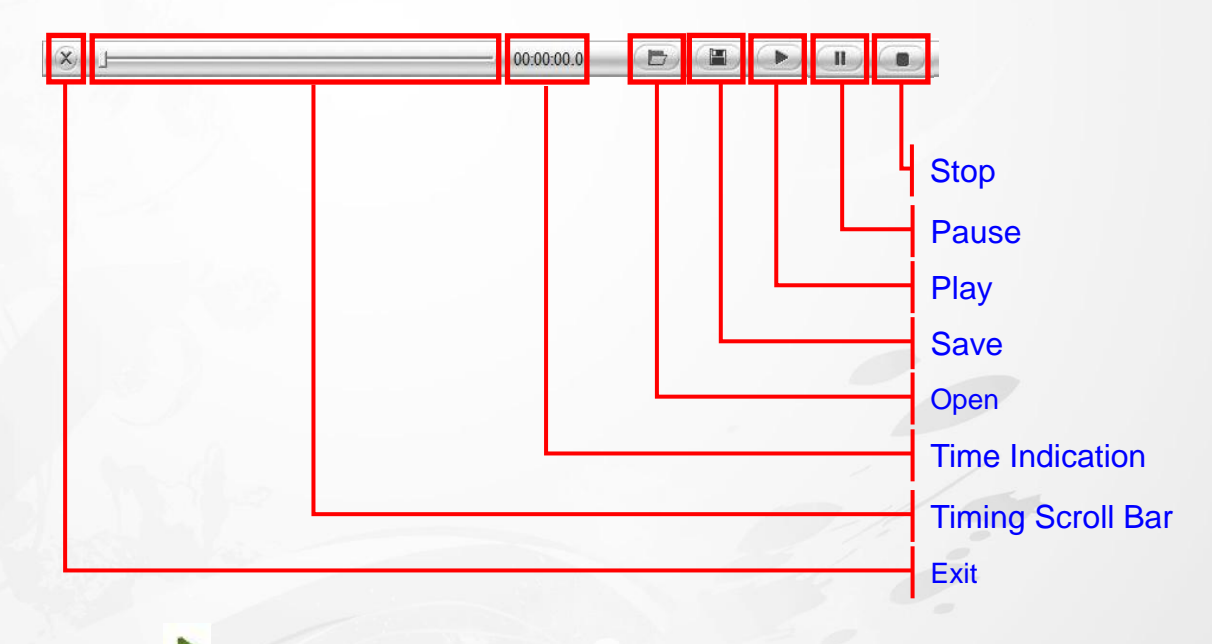

Kanvus

- (1) Click on K-Presenter function bar to play the clip.
- (2) A full-screen player with the control bar at the bottom will pop-up.
- (3) Click to start the playback.

# 10.

My Computer : This icon will open the window of My Computer, you can open any kind of files

during a presentation.

# 11.

My Link : You can define your hot-keys. Click "Browse" to search or paste URL into the empty

space below directly. Then click "OK".

| Ay Link                        |                         |             | <b>X</b> |
|--------------------------------|-------------------------|-------------|----------|
| Cannot execute the file, pleas | e input a new AP, docum | ent or URL: |          |
|                                |                         |             |          |
|                                |                         | 1           |          |

Kanvus

12. 🞽

Quit Slide Show : This icon will light up when a slide show starts. Click on this icon to stop playing the slide show.

13. 📘

Exit : Click on this icon to close K-Presenter.

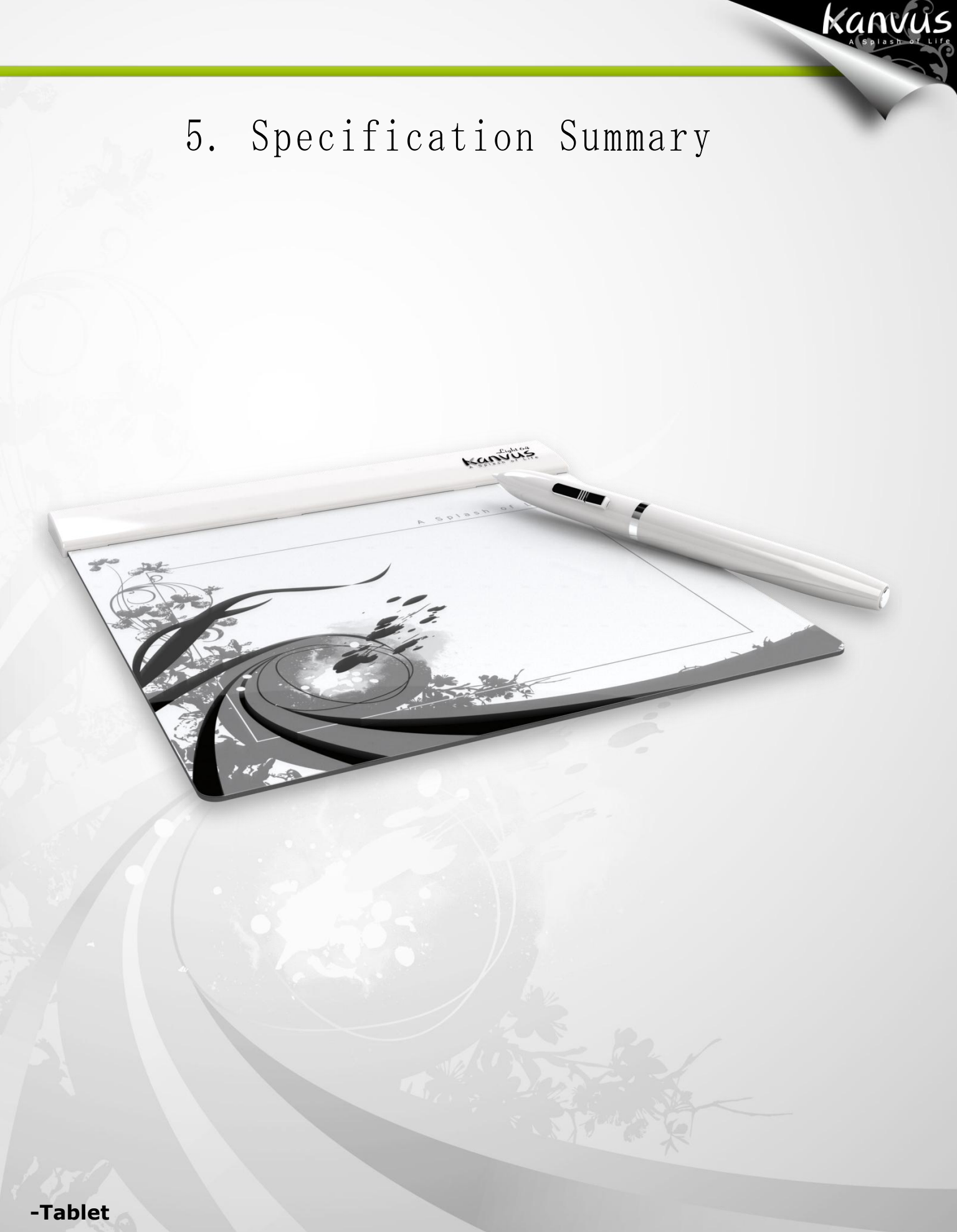

-Tablet -Digital Pen Tablet

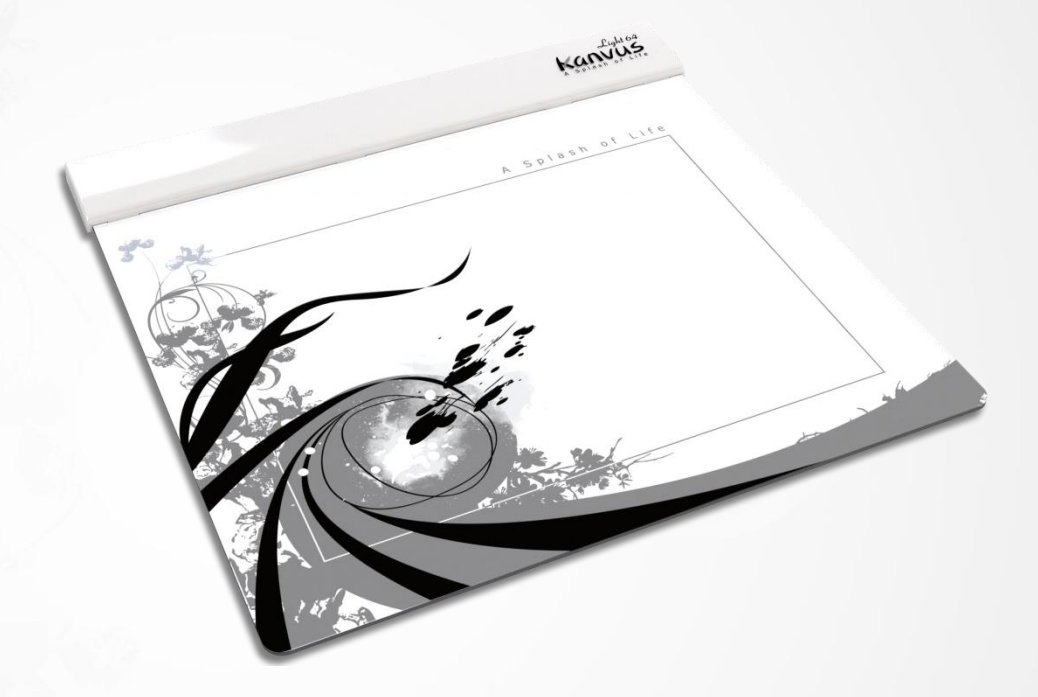

Kanvus

| Active area           | 6" X 4.5"               |
|-----------------------|-------------------------|
| Dimension (L X W X H) | 190.5 X 196 X 7.8 mm    |
| Weight                | 90 g                    |
| Interface             | USB 1.1 (Full Speed)    |
| Resolution            | 2048 LPI                |
| Report rate           | 125 RPS                 |
| Pressure sensitivity  | 1024 Level              |
| Reading height        | 7 mm (max)              |
| Power consumption     | 0.3W                    |
| USB cable length      | 1.5 m                   |
| Windows® OS           | Windows® XP / Vista / 7 |
| Macintosh© OS         | Mac OS X 10.4 above     |

# Digital Pen

| Dimension            | 147 x 13.6 mm                                     |
|----------------------|---------------------------------------------------|
| Weight               | 24g (Include battery)                             |
| Power supply         | One 1.5V AAA alkaline battery                     |
| Power consumption    | Sleep mode < 10uA<br>Operation mode < 200uA (max) |
| Buttons              | 3 keys (Pen Tip, Side Button x 2)                 |
| Power saving Mode    | Yes                                               |
| Time to stand by     | 5~30 Min.                                         |
| Durability batteries | 2000 Hr. (min)                                    |

0 11

Kanvus

59

# Kanvus 6. Troubleshooting Kanvijas

-Testing your device -FAQ -Service and Technical Support

-Driver Download

# Testing your device

Please do the following tests first to identify your problem.

### 1. Check the connection :

After you connect the device to your computer, you should see a tablet icon in the system tray. If

kanvus

you do not see the icon, please follow these steps :

- (1) Make sure the USB cable is properly connected to a USB port.
- (2) Try connecting to another USB port.
- (3) If the device is connected to a USB Hub, please make sure the USB Hub is properly

connected to a USB port.

(4) Check if your USB controller is activated or not.

### 2. Diagnose the device :

If the pen or the tablet still does not work properly, please follow these steps to help diagnose the problem with the device.

- (1) Pull off the tablet's USB plug from the computer.
- (2) Remove the Tablet driver from the system.
- (3) Re-connect the Tablet's USB to the computer.
  - (a) Test your wireless digital pen on the tablet working area. If it can work as a mouse, it

means the hardware is OK. If it does not work, try replacing the battery.

(b) After changing the pen's battery, if it is still not working, this means there is an error

with the hardware.

(4) Download the latest version of the driver directly from our official website. You can also check the latest FAQ on our web site for other information.

kanvu

- (5) After installing the new version of the driver, the system will require you to restart your computer.
- (6) After restarting your computer, you can find the tablet icon (12) at the bottom right of the screen.
  - (a) If you cannot find the tablet icon (**I**) at the bottom right of the screen, it means the driver failed during startup. This might be caused by an incompatibility issue.
  - (b) Check from [My Computer] ► [Properties] ► [Hardware] ► [Device Manager], if there is an exclamation mark, it means the installed tablet driver is incompatible with the windows system. If you have this problem, please contact us immediately for help.
- (7) By clicking the tablet icon (12) at the bottom right of the screen, you can test the pressure sensitivity to see whether the pen pressure function works or not. (Refer to Configuration.)

If you do not have the pen pressure, it means the pen itself might be faulty.

### 3. Setting the mail system :

If your default mail system is Outlook Express 4.0 (the default for the first-edition Win98), please go to [Tools] and select [Options] in Outlook Express 4.0. Then you will see a dialogue box below.

Please check each item carefully, and then click on "OK". If your default mail system is not Outlook

Express 4.0, you don't have to follow the procedure above.

| <ul> <li>Check for new messages every 30 minute(s)</li> <li>Play sound when new messages arrive</li> <li>Empty messages from the 'Deleted Items' folder on exit</li> <li>Automatically put people I reply to in my Address Book</li> <li>Make Outlook Express my default e-mail program</li> </ul> |    |
|----------------------------------------------------------------------------------------------------|----|
| Empty messages from the 'Deleted Items' folder on exit     Automatically put people I reply to in my Address Book     Make Outlook Express my default e-mail program                                                                                                    |    |
| Automatically put people I reply to in my Address Book     Make Outlook Express my default e-mail program                                                                                                    |    |
| Make Outlook Express my default e-mail program                                                                                                    |    |
|                                                                                                    |    |
| Make Outlook Express my default Simple MAPI client                                                                                                    | Ë, |
| Make Outlook Express my default news reader                                                                                                    |    |
| ☐ ₩hen starting, go directly to my 'Inbox' folder                                                                                                    |    |
| ☑ Notify me if there are any new newsgroups                                                                                                    |    |
| Automatically display folders with unread messages                                                                                                    |    |

Kanvus

# FAQ

### Question : How can I get the updated software ?

Answer : You can download the new driver from our website.

 Download the latest version of the driver in the download section and save it onto your hard drive.

kanvus

- Unzip the file in a folder on your hard drive (with Windows built-in unzip utility or a program like Winzip for instance).
- 3. Double-click the Setup.exe in the folder where you unzipped the file.

# Service and Technical Support

If your tablet does not work properly, please check the Troubleshooting procedure and FAQ first.

You can go to our web site to download the latest driver/software and check the updated FAQ. If

your problem still remains unsolved, please contact our service and technical support staff.

support@kanvus-global.com

KWorld Computer Co., Ltd.

Tel : +886 2 8228 6066

6/F, No. 113, Jian 2<sup>nd</sup> Road Jhonghe City, Taipei County 235, Taiwan (R.O.C.)

### http://www.kanvus-global.com/

# Driver Download

You can download the latest driver and e-documents from the following web sites.

Kanvus

http://www.kanvus-global.com/

# A p p e n d i x

Kanvus

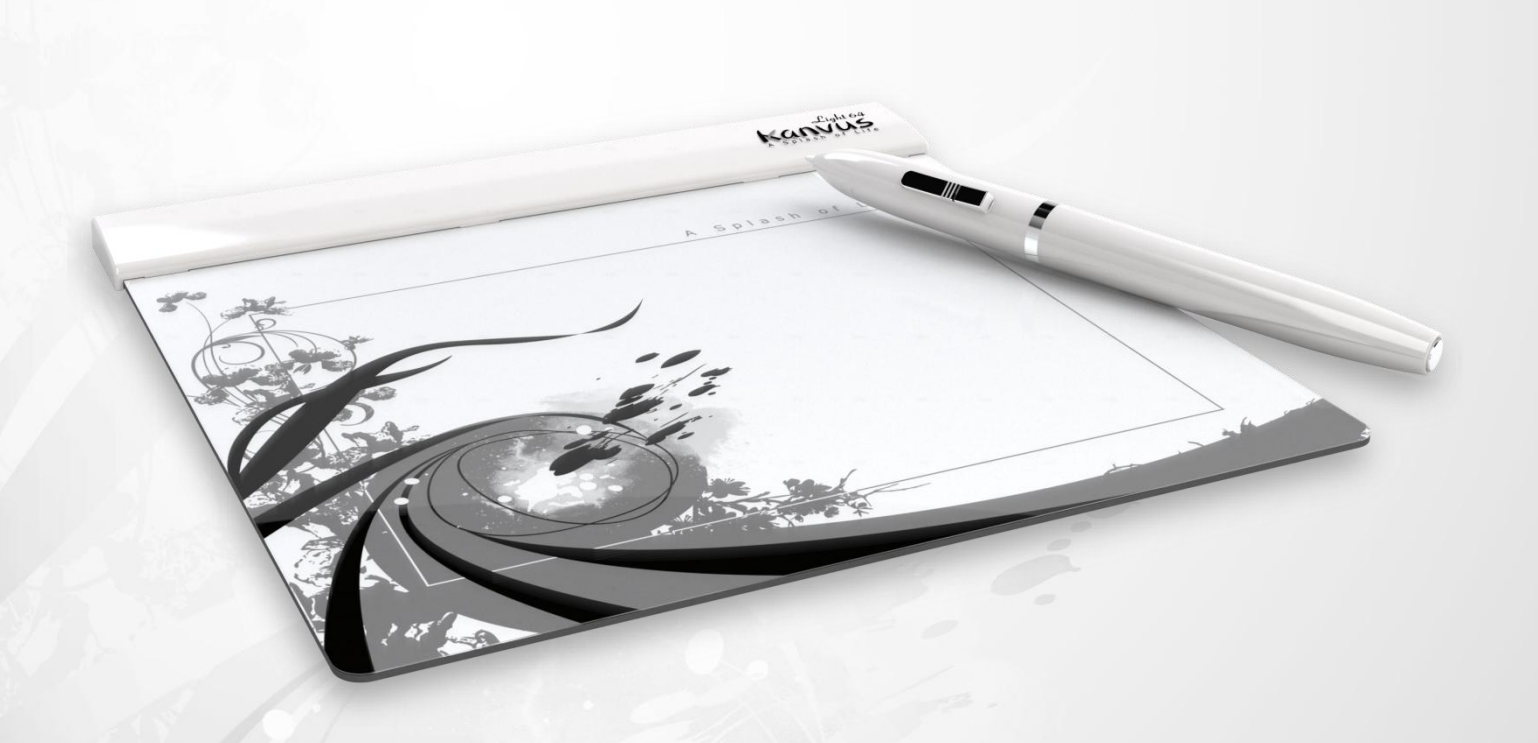

-Declarations and Safety Statements

- -Ordering Components and Accessories
- -Copyright Information
- -Limitation of Liability

# Declarations and Safety Statements

# FCC

This device complies with Part 15 of the FCC Rules. Operation is subject to the following two conditions:

Kanvus

- (1) This device may not cause harmful interference, and
- (2) This device must accept any interference received, including interference that may cause undesired operation.

This equipment has been tested and found to comply with the limits for a Class B digital device, according to Part 15 of FCC Rules. These limits are designed to provide reasonable protection against harmful interference in a residential installation.

This equipment generates, uses, and can radiate radio frequency energy and, if not installed and used in accordance with the instructions, may cause harmful interference to radio communications. However, there is no guarantee that interference will not occur in a particular installation.

You can determine whether the equipment is causing interference by disconnecting it from your computer. If the interference stops, it was probably caused by the equipment.

If the equipment does cause interference to radio or television, you may be able to correct the interference by using one or more of the following measures :

- 1 Rotate the television or radio antenna until the interference stops.
- 2 Move the equipment farther away form the television or radio.
- 3 Plug the equipment and computer into an outlet that is on a different circuit form the television or radio.

If necessary, consult with your dealer or an experienced radio/television technician for help.

### CE

The **Kanvus** tablet, has been tested and found to comply with the following harmonized European Norms :

- 1 EN55024 (electromagnetic immunity)
- 2 EN55022 (electromagnetic emissions)

# Kanvus

# Ordering Components and Accessories

To purchase parts and accessories, please contact your local dealer or distributor.

# Copyright Information

No part of this manual, including the products and software contained in it, may be reproduced, transmitted, transcribed, stored in a retrieval system, or translated into any language in any form or by any means, without the legal, written permission of Kworld Computer Co.LTD.

kanvus

Kanvus PROVIDES THIS MANUAL "AS IS" WITHOUT WARRANTY OF ANY KIND, EITHER EXPRESSED OR IMPLIED, INCLUDING BUT NOT LIMITED TO THE IMPLIED WARRANTIES OR CONDITION OF MERCHANTABILITY FOR A PARTICULAR PURPOSE. IN NO EVENT SHALL KANVUS, ITS DIRECTORS, OFFICERS, EMPLOYEES OR AGENTS BE LIABLE FOR ANY direct or indirect, INCIDENTAL, OR CONSEQUENTIAL DAMAGES (INCLUDING DAMAGES FOR LOSS OF PROFIT, LOSS OF BUSINESS, LOSS OF DATA, INTERRUPTION OF BUSINESS AND THE LIKE), EVEN IF KANVUS HAS BEEN ADVISED OF THE POSSIBILITY OF SUCH DAMAGES ARISING FROM ANY DEFECT OR ERROR IN THIS MANUAL OR PRODUCT.

Products and corporate names appearing in this manual may or may not be registered trademarks or copyrights of their respective companies and are used only for identification or explanation and to the owners' benefit, without intent to infringe.

SPECIFICATIONS AND INFORMATION CONTAINED IN THIS MANUAL ARE PROVIDED FOR INFORMATION ONLY AND ARE SUBJECT TO CHANGE WITHOUT NOTICE, AND SHOULD NOT BE CONSTRUED AS A COMMITMENT BY KANVUS. KANVUS ASSUMES NO RESPONSIBILITY OR LIABILITY FOR ANY ERRORS OR INACCURACIES THAT MAY APPEAR IN THIS MANUAL, INCLUDING THE PRODUCTS AND SOFTWARE DESCRIBED IN IT.

Copyright© 2009 Kworld Computer Co. Ltd. All Rights Reserved.

# Limitation of Liability

Circumstances may arise where because of a default on **Kanvus** part or other liability, you are entitled to recover damages from **Kanvus**. In each such instance, regardless of the basis on which you are entitled to claim damages from **Kanvus**, **Kanvus** is liable for no more than damages for bodily injury (including death), damage to real property and tangible personal property; or any other actual and direct damages resulted from omission or failure in performing legal duties under this warranty statement, up to the listed contract price of each product.

kanvus

**Kanvus** will only be responsible for or indemnify you for loss, damages or claims based on contract, tort or infringement under this Warranty Statement.

This limit also applies to **Kanvus** suppliers and its distributors. It is the maximum for which **Kanvus**, its suppliers, and its distributors are collectively responsible.

UNDER NO CIRCUMSTANCES IS **KANVUS** LIABLE FOR ANY OF THE FOLLOWING:

- (1) THIRD-PARTY CLAIMS AGAINST YOU FOR DAMAGES;
- (2) LOSS OF, OR DAMAGE TO, YOUR RECORDS OR DATA; OR
- (3) SPECIAL, INCIDENTAL, OR INDIRECT DAMAGES, OR FOR ANY ECONOMIC CONSEQUENTIAL DAMAGES (INCLUDING LOSS OF PROFITS OR SAVINGS), EVEN IF **KANVUS**, ITS SUPPLIERS OR DISTRIBUTORS ARE INFORMED OF THEIR POSSIBILITY.